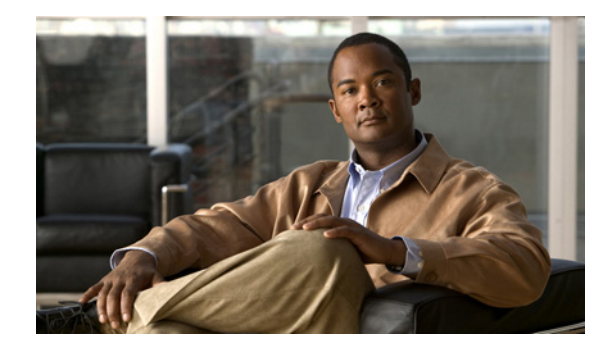

# Cisco MDS 9000 ファミリー ソフトウェア アップグレード / ダウングレード ガイド

【注意】シスコ製品をご使用になる前に、安全上の注意 (www.cisco.com/jp/go/safety\_warning/)をご確認ください。

本書は、米国シスコシステムズ発行ドキュメントの参考和訳です。 米国サイト掲載ドキュメントとの差異が生じる場合があるため、正式な内容について は米国サイトのドキュメントを参照ください。 また、契約等の記述については、弊社販売パートナー、または、弊社担当者にご確認 ください。

2008年5月15日

Text Part Number : OL-6016-06-J

このマニュアルでは、Cisco MDS 9000 ファミリーを構成する各スイッチのソフトウェア アップグ レードの方法について説明します。

このマニュアルの具体的な内容は、次のとおりです。

- ソフトウェアイメージについて (p.3)
- 新しい Cisco MDS スイッチへの SAN-OS ソフトウェアのインストール (p.5)
- 既存の Cisco MDS スイッチでの SAN-OS ソフトウェアのアップグレード (p.16)
- 以前のリリースへのダウングレード (p.24)
- Supervisor-1 モジュールから Supervisor-2 モジュールへの移行 (p.26)
- モジュールの EPLD イメージのアップグレード (p.33)
- ソフトウェア リリースの互換性の確認 (p.39)
- ハードウェア リリースおよび SAN-OS 機能の互換性の確認 (p.40)
- 関連資料 (p.42)
- マニュアルの入手方法と Service Request ツールの使用 (p.44)

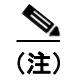

便宜上、このマニュアルではアップグレードという用語を使用しますが、この*アップグレード*という用語は、目的に応じてスイッチの「アップグレード」または「ダウングレード」を意味します。

<u>。</u> ヒント

 『Cisco MDS 9000 Family CLI Configuration Guide』は、メジャー リリースごとに別々のバージョンが 用意されています。このクイック リファレンス内のリンク先のマニュアルは、Cisco SAN-OS Release 3.x のマニュアルです。このマニュアルの別のバージョンが必要な場合は、『Cisco MDS 9000 Family Configuration Guide』のリンクから、必要なバージョンの関連項目にアクセスしてください。

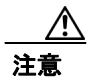

このマニュアルに含まれる Command-Line Interface (CLI; コマンドライン インターフェイス) セッションの例は参考用です。実際のセッションの出力は、ご使用のスイッチ モデルにより異なります。このマニュアルでは、Cisco MDS 9500 シリーズのスイッチでの出力例を示しています。

I

## ソフトウェア イメージについて

各スイッチは、Cisco MDS 9000 ファミリー スイッチ用の Cisco MDS SAN-OS オペレーティング シ ステムが搭載されて出荷されます。Cisco MDS SAN-OS は、キックスタート イメージとシステム イ メージの 2 つのイメージで構成されます。スイッチを新しいイメージにアップグレードするには、 スイッチが選択するイメージの変数を指定する必要があります。

- キックスタートイメージを選択するには、KICKSTART 変数を使用します。
- システムイメージを選択するには、SYSTEM 変数を使用します。

イメージと変数は、インストールの手順で重要な要素となります。スイッチをアップグレードする には、変数とイメージを指定する必要があります。インストール時に必ずしも両方のイメージが必 要とされるわけではありません。

(注)

明示的に指定されている場合を除き、このマニュアルのソフトウェアのインストール手順は、Cisco MDS 9000 ファミリーのすべてのスイッチに該当します。

#### ソフトウェアのインストールに関連する要素

ソフトウェア イメージのインストール手順は、次の要素によって異なります。

- ソフトウェアイメージーCisco MDS 9000 ファミリースイッチプロンプトからアクセスできる ディレクトリまたはフォルダにキックスタートおよびシステムイメージファイルがあります。
- イメージバージョン 各イメージファイルにはバージョンがあります。
- スイッチ上のフラッシュディスク bootflash はスーパーバイザモジュールにあり、 CompactFlash ディスクは slot0: デバイスに挿入されています。
- スーパーバイザ モジュール シングルまたはデュアル スーパーバイザ モジュールがあります。

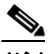

(注) デュアルスーパーバイザモジュールを装備したスイッチの場合、アップグレードおよびダウングレード中にスイッチオーバーが行われるときに接続を維持するため、両方のスーパーバイザモジュールの管理インターフェイス (mgmt 0) でイーサネット接続が必要です。 詳細については、『Cisco MDS 9500 Series Hardware Installation Guide』を参照してください。

## MDS 9100 シリーズ スイッチ用の正しいソフトウェア イメージの選択

MDS 9100 シリーズ スイッチで使用するシステム イメージとキックスタート イメージは、使用するスイッチにより異なります。表1を参照してください。

#### 表1 MDS 9100 シリーズ スイッチ用ソフトウェア イメージ

| スイッチ                                                    | イメージ                    |
|---------------------------------------------------------|-------------------------|
| MDS 9120 または MDS 9140                                   | ファイル名が m9100-s1ek9 で始まる |
| MDS 9134、 MDS 9124、 Cisco Fabric Switch for HP          | ファイル名が m9100-s2ek9 で始まる |
| BladeSystem、または Cisco Fabric Switch for IBM BladeCenter |                         |

### MDS 9200 シリーズ スイッチ用の正しいソフトウェア イメージの選択

MDS 9200 シリーズ スイッチで使用するシステム イメージとキックスタート イメージは、使用するスイッチにより異なります。表2を参照してください。

表 2 MDS 9200 シリーズ スイッチ用ソフトウェア イメージ

| スイッチ                    | イメージ                    |
|-------------------------|-------------------------|
| MDS 9222i               | ファイル名が m9200-s2ek9 で始まる |
| MDS 9216A または MDS 9216i | ファイル名が m9200-ek9 で始まる   |

## MDS 9500 シリーズ スイッチ用の正しいソフトウェア イメージの選択

MDS 9500 シリーズ スイッチで使用するシステム イメージとキックスタート イメージは、スイッ チが Supervisor-1 モジュールと Supervisor-2 モジュールのどちらに基づいているかにより異なりま す。表 3 を参照してください。

表3 スーパーバイザ タイプに対するソフトウェア イメージ

| スーパーバイザ タイプ        | スイッチ                              | イメージ                     |
|--------------------|-----------------------------------|--------------------------|
| Supervisor-1 モジュール | MDS 9506 および MDS 9509             | ファイル名が m9500-sflek9 で始まる |
| Supervisor-2 モジュール | MDS 9506、MDS 9509、および<br>MDS 9513 | ファイル名が m9500-sf2ek9 で始まる |

スイッチ内のスーパーバイザモジュールのタイプを表示するには、show module コマンドを使用します。

例1に Supervisor-1 モジュールを搭載したスイッチの出力例を示します。

#### 例1 Supervisor-1 モジュールに対する show module コマンドの出力

```
switch# show module
Mod Ports Module-Type Model Status
...
...
5 0 Supervisor/Fabric-1 DS-X9530-SF1-K9 active*
6 0 Supervisor/Fabric-1 DS-X9530-SF1-K9 ha-standby
```

例2にSupervisor-2モジュールを搭載したスイッチの出力例を示します。

#### 例 2 Supervisor-2 モジュールに対する show module コマンドの出力

```
switch# show module
Mod Ports Module-Type Model Status
...
...
7 0 Supervisor/Fabric-2 DS-X9530-SF2-K9 active *
8 0 Supervisor/Fabric-2 DS-X9530-SF2-K9 ha-standby
```

I

## 新しい Cisco MDS スイッチへの SAN-OS ソフトウェアのインストール

Cisco MDS 9000 ファミリー スイッチに、最新の SAN-OS ソフトウェア イメージをインストールす る手順は、次のとおりです。

ステップ1 Cisco.com にログインして、このマニュアルに記載されているリンク先にアクセスします。Cisco.com にログインするには、http://www.cisco.com/ にアクセスして、ページの最上部の Log In をクリック します。次に、シスコシステムズにおけるユーザ名とパスワードを入力します。

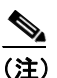

- Cisco.com への登録が済んでいない場合は、このマニュアルに記載されているリンク先には アクセスできません。
- **ステップ2**新しい Cisco MDS 9000 ファミリー スイッチで、以下の物理接続を確認します。
  - コンソールポートにコンピュータ端末(またはターミナルサーバ)が物理的に接続されている。
  - 管理用 10/100 イーサネット ポート (mgmt0) に外部のハブ、スイッチ、またはルータが接続さ れている。

上記の手順は、各製品のハードウェア インストレーション ガイドに示されています。詳細については、以下のいずれかのマニュアルを参照してください。

- *Cisco MDS 9100 Series Hardware Installation Guide*
- [Cisco MDS 9200 Series Hardware Installation Guide]
- *Cisco MDS 9216 Switch Hardware Installation Guide*
- *Cisco MDS 9500 Series Hardware Installation Guide*

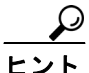

 今後の使用に備え、ホスト ID 情報を控えておいてください(たとえば、ライセンス機能 を有効にする場合など)。ホスト ID 情報は、スイッチに同梱されている Proof of Purchase (購入証明)文書に記載されています。

- **ステップ3** デフォルトのコンソール ポートのパラメータが、スイッチ コンソール ポートに接続されたコン ピュータ端末(またはターミナルサーバ)のパラメータと同じであることを確認します。
  - 9600 ボー
  - 8データビット
  - 1ストップビット
  - パリティなし

詳細については、『*Cisco MDS 9000 Family CLI Configuration Guide*』の「Initial Configuration」の章の「Configuring Console Settings」を参照してください。

- **ステップ4** Cisco MDS 9000 ファミリー スイッチの電源を入れます。スイッチは自動的に起動し、ターミナル ウィンドウに switch# プロンプトが表示されます。
- **ステップ5** IP アドレス、サブネット マスク、およびデフォルト ゲートウェイ情報を取得します。これらの情報は、Cisco MDS 9000 ファミリー スイッチがスーパーバイザ モジュールのイーサネット インター フェイス経由で通信するために必要です。スイッチの設定や管理にも、この情報が必要となります。

詳細については、『*Cisco MDS 9000 Family CLI Configuration Guide*』の「Initial Configuration」の章の「Switch Setup Information」を参照してください。

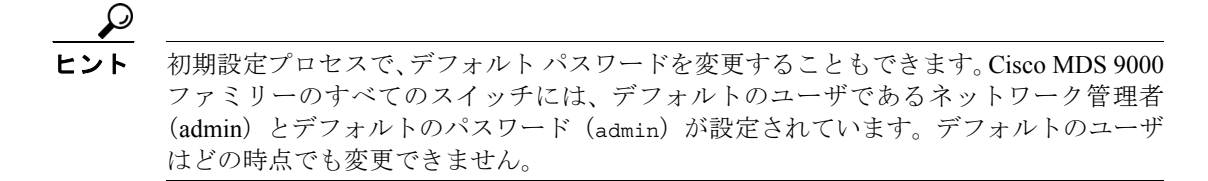

デフォルトでは、すべてのスイッチに次の2つのロールが設定されています。

- ネットワークオペレータ (network-operator) 設定内容を表示する権限のみを持っています。 オペレータは設定を変更することはできません。
- ネットワーク管理者(network-admin) すべてのコマンドを実行し、設定内容を変更する権限 を持っています。管理者はさらに、最大 64 のその他のロールを作成およびカスタマイズする ことができます。これら 64 のロールのうちの1つは、初期設定プロセスで設定できます。

ステップ6 yes と入力して、セットアップモードを開始し、ステップ5 で取得した情報を割り当てます。

詳細については、『Cisco MDS 9000 Family CLI Configuration Guide』の「Initial Configuration」の章の「Assigning Setup Information」を参照してください。

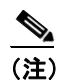

プロンプトで Ctrl キーを押しながら C キーを押すと、残りの設定オプションを省略し、その時点までの設定で進むことができます。

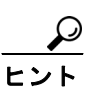

以前に設定した質問に応答しない場合、または任意の質問の回答を省略する場合は、 Enter キーを押します。デフォルトの回答が見つからない場合(たとえば、スイッチ名)、 スイッチは以前の設定を使用して、次の質問に進みます。

次に、CLI での設定手順(出荷時の設定を使用)を示します。

This setup utility will guide you through the basic configuration of the system. Setup configures only enough connectivity for management of the system.

Press Enter incase you want to skip any dialog. Use ctrl-c at anytime to skip away remaining dialogs.

Would you like to enter the basic configuration dialog (yes/no): yes

Enter the password for admin: admin-password

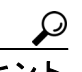

・ト 作成したパスワードが短く、解読されやすい場合、そのパスワードは拒否されます。コンフィギュレーション例に表示されているような、解読されにくいパスワードを設定してください。パスワードでは大文字と小文字が区別されます。『Cisco MDS 9000 Family CLI Configuration Guide』の「Configuring Users and Common Roles」の章の「Characteristics of Strong Passwords」に記載されている要件を明確に満たすパスワードを作成する必要があります。

Cisco MDS 9000 ファミリー ソフトウェア アップグレード / ダウングレード ガイド

Create another login account (yes/no) [n]: yes

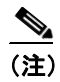

初回のセットアップ時に、管理者のアカウントのほかにもう1つユーザアカウント(役割 は network-admin)を作成できます。ユーザ名には、数字以外の文字を含める必要がありま す。詳細については、『*Cisco MDS 9000 Family CLI Configuration Guide*』の「Configuring Users and Common Roles」の章の「Configuring User Accounts」を参照してください。

Enter the user login ID: user\_name Enter the password for user\_name: user-password Configure SNMPv3 Management parameters (yes/no) [y]: yes SNMPv3 user name [admin]: admin Enter the SNMPv2 pageword (minimum of eight gharacters)

Enter the SNMPv3 password (minimum of eight characters). SNMPv3 user authentication password :  $admin\_pass$ 

(注)

admin パスワードが 8 文字以上の場合、デフォルトでは、SNMP 認証パスワードは admin パ スワードと同じになります(8 文字以上)。 admin パスワードが 8 文字に満たない場合は、 SNMP 用の新しいパスワードを入力する必要があります。 admin パスワードは1 文字以上であればかまいませんが、SNMP 認証パスワードは、8 文字 以上でなければなりません。

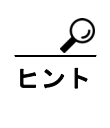

SNMPv3 を使用する場合は、SNMPv2 のコミュニティ ストリングを設定しないでください。詳細については、『*Cisco MDS 9000 Family CLI Configuration Guide*』の「Configuring SMNP」の章の「SNMP Version 1 and Version 2c」を参照してください。

Configure read-only SNMP community string (yes/no) [n]: **yes** 

SNMP community string: snmp\_community

(注)

スイッチの名前は英数字 32 文字以内で指定してください。

Enter the switch name: switch\_name

Continue with Out-of-band (mgmt0) management configuration? [yes/no]: yes

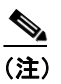

Cisco MDS SAN-OS Release 3.0(1) 以降では、IP バージョン6 (IPv6) がサポートされていま す。ただし、管理インターフェイス用のセットアップ スクリプトは、IP バージョン4 (IPv 4)のみをサポートします。管理インターフェイスでの IPv6 の設定については、『*Cisco MDS 9000 Family CLI Configuration Guide*』 Release 3.x または『*Cisco MDS 9000 Family Fabric Manager Configuration Guide*』 Release 3.x を参照してください。 Mgmt0 IP address: ip\_address Mgmt0 IP netmask: subnet\_mask Continue with in-band (VSAN1) management configuration? (yes/no) [no]: no Enable the ip routing capabilities? (yes/no) [y]: yes Configure static route: (yes/no) [y]: yes Destination prefix: dest\_prefix Destination prefix mask: dest\_mask Next hop ip address: next\_hop\_address

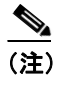

SNMP でのアクセスを有効にするには、必ず IP ルート、IP デフォルト ネットワーク アド レス、および IP デフォルト ゲートウェイ アドレスを設定してください。IP ルーティング が有効になっている場合、スイッチは IP ルートとデフォルトのネットワーク IP アドレスを 使用します。IP ルーティングが有効になっていない場合、スイッチはデフォルト ゲート ウェイの IP アドレスを使用します。

Configure the default-network: (yes/no) [y]: yes

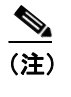

デフォルトのネットワーク アドレスは、上記の Destination prefix: dest\_prefix です。

```
Default network IP address: dest_prefix

Configure the default-gateway: (yes/no) [y]: yes

IP address of the default-gateway: default_gateway

Configure the DNS IP address? (yes/no) [y]: yes

DNS IP address: name_server_ip_address

Configure the default domain name? (yes/no) [n]: yes

Default domain name: domain_name

Enable the telnet service? (yes/no) [y]: yes

Enabled SSH service? (yes/no) [n]: yes
```

<u>》</u> (注)

詳細については、『*Cisco MDS 9000 Family CLI Configuration Guide*』の「Configuring Users and Common Roles」の章の「Generating the SSH Server Key Pair」を参照してください。

Type the SSH key you would like to generate (dsa/rsa/rsa1)? **dsa** Enter the number of key bits? (512 to 2048): **768** Configure NTP server? (yes/no) [n]: **yes** NTP server IP address: *ntp\_server\_IP\_address* Configure default switchport interface state (shut/noshut) [shut]: **shut** 

(注)

この時点では mgmt0 インターフェイスはシャットダウンされません。ファイバ チャネル、 iSCSI、FCIP、およびギガビット イーサネット インターフェイスがシャットダウンします。

Configure default switchport trunk mode (on/off/auto) [on]: on

Configure default zone policy (permit/deny) [deny]: deny

Enable full zoneset distribution (yes/no) [n]: no

(注)

詳細については、『*Cisco MDS 9000 Family CLI Configuration Guide*』の「Configuring and Managing Zones」の章の「Zone Set Distribution」を参照してください。

Enable FCID persistence in all the VSANs on this switch (yes/no) [n]: no

(注)

詳細については、『*Cisco MDS 9000 Family CLI Configuration Guide*』の「Configuring Domain Parameters」の章の「Persistent FC IDs」を参照してください。

```
The following configuration will be applied:
 username admin password admin_pass role network-admin
 username user_name password user_pass role network-admin
  snmp-server user admin network-admin auth md5 admin_pass priv admin_pass
  snmp-server community snmp_community ro
  switchname switch
  interface mgmt0
   ip address ip address subnet mask
   no shutdown
  ip routing
 ip route dest prefix dest mask dest address
 ip default-network dest prefix
 ip default-gateway default gateway
 ip name-server name_server
  ip domain-name domain_name
  telnet server enable
  ssh key dsa 768 force
  ssh server enable
 ntp server ipaddr ntp_server
 no system default switchport shutdown
  system default switchport trunk mode auto
 no zone default-zone permit vsan 1-4093
 no zoneset distribute full vsan 1-4093
  no fcdomain fcid persistent global-enable
Would you like to edit the configuration? (yes/no) [n]: no
Use this configuration and save it? (yes/no) [y]: yes
```

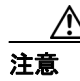

ここで、設定を保存しておかないと、次回のスイッチのリブート時に設定が更新されま せん。新しい設定を保存するために、**yes** と入力してください。これによって、キックス タート イメージとシステム ブート イメージも自動的に設定されます。詳細については、 『*Cisco MDS 9000 Family CLI Configuration Guide*』の「Software Images」の章を参照してく ださい。

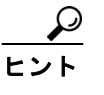

ここまでの設定手順では、設定に使用できるのは CLI だけです。ここからは、引き続き CLI を使用してスイッチを設定することもできますが、Cisco MDS 9000 ファミリー Fabric Manager アプリケーションを使用した設定に切り替えることもできます。詳細について は、『Cisco MDS 9000 Family Fabric Manager Configuration Guide』を参照してください。

このまま CLI を使用する場合は、ターミナル ウィンドウにログイン プロンプトが自動的に表示されます。

- **ステップ7** 新しいユーザ名とパスワードでスイッチにログインします。
- **ステップ8** show license コマンドを使用して、スイッチに必要なライセンスがインストールされていることを 確認します。

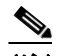

(注) スイッチには、必要なライセンスが出荷時にインストールされていますが、あらかじめインストールされているライセンスファイルは、試用期間に使用する可能性があるライセンス未適用の機能には対応していません。詳細については、『Cisco MDS 9000 Family CLI Configuration Guide』の「Obtaining and Installing Licenses」の章の「Obtain a Factory-Installed License」を参照してください。

有効なライセンスがインストールされている場合、CLIコマンドの出力は次のようになります。

```
switch# show license
license.lic:
SERVER this host ANY
VENDOR cisco
INCREMENT ENTERPRISE PKG cisco 1.0 permanent uncounted \
        VENDOR STRING=MDS HOSTID=VDH=REG070201
        NOTICE="<LicFileID>ent_ips_main_fm.lic</LicFileID><LicLineID>0</LicLineI
D> \
        <PAK>dummyPak</PAK>" SIGN=FB454F0A0D40
INCREMENT MAINFRAME PKG cisco 1.0 permanent uncounted \
        VENDOR STRING=MDS HOSTID=VDH=REG070201 \
        NOTICE="<LicFileID>ent_ips_main_fm.lic</LicFileID><LicLineID>1</LicLineI
D> \
        <PAK>dummyPak</PAK>" SIGN=0DAE1B086D9E
INCREMENT SAN_EXTN_OVER_IP cisco 1.0 permanent 7 VENDOR_STRING=MDS \
       HOSTID=VDH=REG070201 \
        NOTICE="<LicFileID>ent_ips_main_fm.lic</LicFileID><LicLineID>2</LicLineI
D> \
        <PAK>dummyPak</PAK>" SIGN=D336330C76A6
INCREMENT FM_SERVER_PKG cisco 1.0 permanent uncounted \
        VENDOR STRING=MDS HOSTID=VDH=REG070201 \
        NOTICE="<LicFileID>ent_ips_main_fm.lic</LicFileID><LicLineID>3</LicLineI
D> \
        <PAK>dummyPak</PAK>" SIGN=AEAEA04629E8
```

**ステップ9** dir bootflash: コマンドを使用して、ブートフラッシュにキックスタートおよびシステム イメージ ファイルをコピーするのに必要な領域があることを確認します。

### <u>入</u> (注)

E) SAN-OS ソフトウェアのダウンロードとインストールを開始する前に、Cisco MDS のリセ ラーがそのリリースをサポートしているかどうかを確認してください。サポートをシスコ のリセラーからご購入された場合は、リセラーに直接お問い合わせください。それ以外の 場合は、次の URL を参照し、Technical Assistance Center (TAC) にご連絡ください。 http://www.cisco.com/warp/public/687/Directory/DirTAC.shtml シスコシステムズの社員は、 Original Storage Manufacturers (OSM) サポートマトリクスを参照してください。

#### switch# dir bootflash:

| 12288    | Jan | 01 | 00:01:06 | 1980 | lost+found/                          |
|----------|-----|----|----------|------|--------------------------------------|
| 3821032  | Apr | 06 | 16:50:22 | 2006 | m9000-ek9-ssi-mzg.2.1.1a.bin         |
| 14765056 | Mar | 21 | 15:35:06 | 2006 | m9500-sflek9-kickstart-mz.2.1.1.bin  |
| 15944704 | Apr | 06 | 16:46:04 | 2006 | m9500-sflek9-kickstart-mz.2.1.1a.bin |
| 48063243 | Mar | 21 | 15:34:46 | 2006 | m9500-sflek9-mz.2.1.1.bin            |
| 48036239 | Apr | 06 | 16:45:41 | 2006 | m9500-sflek9-mz.2.1.1a.bin           |
|          |     |    |          |      |                                      |

Usage for bootflash://sup-local 130642562 bytes used 53917054 bytes free 184559616 bytes total

**ステップ10** アクティブ スーパーバイザ モジュールのブートフラッシュの空き領域を増やしたい場合は、不要なファイルを削除して領域を確保してください。

switch# delete bootflash:m9500-sflek9-kickstart-mz.2.1.1.bin
switch# delete bootflash:m9500-sflek9-mz.2.1.1.bin

**ステップ11** Cisco MDS 9500 シリーズ スイッチのスタンバイ スーパーバイザ モジュールのブートフラッシュに 空き領域があることを確認します。

switch# dirbootflash://sup-standby/12288Jan 01 00:01:06 1980lost+found/3821032Apr 06 16:50:22 2006m9000-ek9-ssi-mzg.2.1.1a.bin14765056Mar 21 15:35:06 2006m9500-sflek9-kickstart-mz.2.1.1.bin15944704Apr 06 16:46:04 2006m9500-sflek9-kickstart-mz.2.1.1a.bin48063243Mar 21 15:34:46 2006m9500-sflek9-mz.2.1.1.bin48036239Apr 06 16:45:41 2006m9500-sflek9-mz.2.1.1a.bin

Usage for bootflash://sup-standby 130642562 bytes used 53917054 bytes free 184559616 bytes total

**ステップ12** Cisco MDS 9500 シリーズ スイッチのスタンバイ スーパーバイザ モジュールのブートフラッシュの 空き領域を増やしたい場合は、不要なファイルを削除して領域を確保してください。

switch# delete bootflash://sup-standby/m9500-sflek9-kickstart-mz.2.1.1.bin
switch# delete bootflash://sup-standby/m9500-sflek9-mz.2.1.1.bin

**ステップ13** show version コマンドを入力して、スイッチで必要なバージョンのソフトウェアが動作していることを確認します。最新の認定 Original Storage Manufacturers (OSM) リリースにダウングレードしなければならないこともあります。

```
switch# show version
Cisco Storage Area Networking Operating System (SAN-OS) Software
TAC support: http://www.cisco.com/tac
Copyright (c) 2002-2006, Cisco Systems, Inc. All rights reserved.
The copyrights to certain works contained herein are owned by
other third parties and are used and distributed under license.
Some parts of this software may be covered under the GNU Public
License or the GNU Lesser General Public License. A copy of
each such license is available at
http://www.gnu.org/licenses/gpl.html and
http://www.gnu.org/licenses/lgpl.html
Software
BIOS:
           version 1.1.0
loader:
           version 1.2(2)
kickstart: version 2.1(1a)
 system:
           version 2.1(1a)
BIOS compile time:
                         10/24/03
kickstart image file is: bootflash:/m9500-sflek9-kickstart-mz.2.1.1a.bin
kickstart compile time: 4/6/2005 19:00:00 [09/18/2005 18:47:39]
system image file is: bootflash:/m9500-sflek9-mz.2.1.1a.bin
system compile time:
                         4/6/2005 19:00:00 [09/18/2005 19:15:42]
. . .
```

必要なソフトウェア バージョンが表示されたら、次のいずれかのオプションを使用してスイッチの 設定を続行できます。

- CLI を使用した Cisco SAN-OS 機能の以降の設定については、『Cisco MDS 9000 Family CLI Configuration Guide』を参照してください。
- Cisco MDS 9000 ファミリー Fabric Manager を使用したスイッチの設定手順については、『Cisco MDS 9000 Family Fabric Manager Configuration Guide』を参照してください。

必要なバージョンが表示されない場合は、次のステップに進んで必要なバージョンをダウンロード してください。

ステップ14 次の URL から、Software Download Center にアクセスします。

http://www.cisco.com/kobayashi/sw-center/sw-stornet.shtml

- ステップ15 必要な、Cisco MDS SAN-OS イメージ ファイルをクリックします。Technical Support Encryption Software Export Distribution Authorization 入力フォームが表示されます。
- ステップ16 フォームに必要事項を入力して、承認を受けます。

#### <u>》</u> (注)

E) Cisco.com に未登録のユーザおよびゲスト アクセスのユーザは、SAN-OS イメージをダウン ロードできません。登録がお済みでない場合は、登録手続きを完了してから、以降のイン ストール作業を続行してください。シスコシステムズの規制業務およびコンプライアンス チームは、お客様のダウンロード要求を調査し、内部ポリシーに基づいて対応します。お 客様に暗号化されたソフトウェアをダウンロードする資格がある場合は、要求が承認され、 そのことを通知する E メールが届きます。E メールが届いたら、必要なソフトウェアのダ ウンロードを続行できます。 **ステップ17** FTP または TFTP を使用して、MDS SAN-OS のキックスタートおよびシステム イメージを、アク ティブ スーパーバイザ モジュールのブートフラッシュにコピーします。

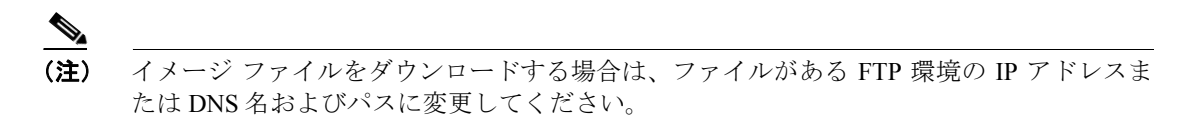

switch# copy ftp://ftpserver.cisco.com/MDS/m9500-sflek9-kickstart-mz.2.1.2b.bin bootflash:m9500-sflek9-kickstart-mz.2.1.2b.bin switch# copy ftp://ftpserver.cisco.com/MDS/m9500-sflek9-mz.2.1.2b.bin bootflash:m9500-sflek9-mz.2.1.2b.bin

**ステップ18** 関連するイメージファイルのリリース ノートを参照してください。Cisco MDS 9000 シリーズ マル チレイヤ スイッチのリリース ノートも参照してください。

I

ステップ19 install all コマンドを入力してアップグレードを実行します。

次の例は、システム ファイルおよびキックスタート ファイルがローカルで指定された場合の、 install all コマンドの結果を示します。詳細については、『*Cisco MDS 9000 Family CLI Configuration Guide*』の「Initial Configuration」の章の「Copying Files」を参照してください。

switch# install all kickstart bootflash:m9500-sflek9-kickstart-mz.2.1.2b.bin system bootflash:m9500-sflek9-mz.2.1.2b.bin Verifying image bootflash:/m9500-sflek9-kickstart-mz.2.1.2b.bin Verifying image bootflash:/m9500-sflek9-mz.2.1.2b.bin Extracting "slc" version from image bootflash:/m9500-sflek9-mz.2.1.2b.bin. Extracting "ips" version from image bootflash:/m9500-sflek9-mz.2.1.2b.bin. [##################### 100% -- SUCCESS Extracting "system" version from image bootflash:/m9500-sflek9-mz.2.1.2b.bin. [#####################] 100% -- SUCCESS Extracting "kickstart" version from image bootflash:/m9500-sflek9-kickstart-mz.2.1.2b.bin. Extracting "loader" version from image bootflash:/m9500-sflek9-kickstart-mz.2.1.2b.bin. Compatibility check is done: Module bootable Impact Install-type Reason \_ \_ \_ \_ \_ \_ \_ \_ \_ \_ \_ \_ \_ ----yes non-disruptive 1 rolling disruptive rolling Hitless upgrade is not supported 2 yes З disruptive rolling Hitless upgrade is not supported yes yes non-disruptive rolling 4 yes non-disruptive 5 reset yes non-disruptive 6 reset Images will be upgraded according to following table: Module Image Running-Version New-Version Upg-Required \_ \_ \_ \_ \_ \_ \_ \_ \_ \_ \_ \_ \_ \_ \_ \_ \_ \_ \_ ---------- -----1 slc 2.1(2a) 2.1(2b) yes 1 bios v1.1.0(10/24/03) v1.1.0(10/24/03) no 2 2.1(2a) 2.1(2b) ips ves bios v1.1.0(10/24/03) v1.1.0(10/24/03) 2 no ips 3 2.1(2a) 2.1(2b) yes 3 bios v1.1.0(10/24/03) v1.1.0(10/24/03) no 4 slc 2.1(2a) 2.1(2b) yes 4 bios v1.1.0(10/24/03) v1.1.0(10/24/03) no 5 system 2.1(2a) 2.1(2b) yes 5 kickstart 2.1(2a) 2.1(2b) yes v1.1.0(10/24/03) v1.1.0(10/24/03) 5 bios no loader 1.2(2)5 1.2(2)no 2.1(2a) 2.1(2b) 6 system yes yes kickstart 6 2.1(2a) 2.1(2b) bios 6 v1.1.0(10/24/03) v1.1.0(10/24/03) no 6 loader 1.2(2) 1.2(2)no Do you want to continue with the installation (y/n)? [n] **y** Install is in progress, please wait.

Module 6: Waiting for module online.

I

(注)

ここで、スイッチオーバーが行われ、以前のアクティブ スーパーバイザ モジュールがリ ブートされます。スイッチオーバーの際、動作の中断はありません。詳細については、『*Cisco MDS 9000 Family CLI Configuration Guide*』の「Configuring High Availability」の章の「Switchover Mechanisms」を参照してください。

ステップ20 show module コマンドを使用して、スイッチのモジュールのステータスを確認します。

switch# show module Mod Ports Module-Type Model Status - - -\_ \_ \_ \_ \_ IP Storage Services Module DS-X9308-SMIP 8 1 ok Caching Services Module 0 DS-X9560-SMAP 2 ok DS-X9560-SMAP 0 Caching Services Module 3 ok 32 1/2 Gbps FC Module 4 DS-X9032 ok Supervisor/Fabric-1 DS-X9530-SF1-K9 active \* 5 0 6 0 Supervisor/Fabric-1 DS-X9530-SF1-K9 ha-standbv Mod Sw Hw World-Wide-Name(s) (WWN) \_\_\_\_\_ \_ \_ \_ \_ \_ \_ \_\_\_\_\_ - - -2.1(2b) 20:41:00:05:30:00:00:00 to 20:48:00:05:30:00:00:00 0.206 1 2 2.1(2b) 0.702 - -2.1(2b) 0.702 --3 0.3 22:01:00:05:30:00:00 to 22:20:00:05:30:00:00:00 4 2.1(2b) 2.1(2b) 0.602 - -5 6 2.1(2b) 0.602 Mod MAC-Address(es) Serial-Num \_ \_ \_ \_ \_ \_ \_ \_ \_ \_ \_ 00-05-30-00-9d-d2 to 00-05-30-00-9d-de JAB064605a2 1 00-05-30-01-37-7a to 00-05-30-01-37-fe JAB072705ja 2 00-05-30-01-57-7a to 00-05-30-01-57-fe JAB072005ia 3 00-05-30-00-2d-e2 to 00-05-30-00-2d-e6 JAB06280ae9 4 5 00-05-30-00-64-be to 00-05-30-00-64-c2 00-d0-97-38-b3-f9 to 00-d0-97-38-b3-fd JAB06350B1R 6 \* this terminal session

以上で、新しいスイッチに Cisco MDS SAN-OS ソフトウェアがインストールされました。

## 既存の Cisco MDS スイッチでの SAN-OS ソフトウェアのアップグレー ド

ご使用の Cisco MDS 9000 ファミリー スイッチをアップグレードして、最新の Cisco MDS SAN-OS ソフトウェアを使用できるようにする手順は、次のとおりです。

ステップ1 Cisco.com にログインして、このマニュアルに記載されているリンク先にアクセスします。Cisco.com にログインするには、http://www.cisco.com/ にアクセスして、ページの最上部の Log In をクリック します。次に、シスコシステムズにおけるユーザ名とパスワードを入力します。

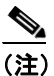

Cisco.comへの登録が済んでいない場合は、このマニュアルに記載されているリンク先には アクセスできません。

**ステップ2**新しい Cisco MDS 9000 ファミリー スイッチで、以下の物理接続を確認します。

- コンソールポートにコンピュータ端末(またはターミナルサーバ)が物理的に接続されている。
- 管理用 10/100 イーサネット ポート (mgmt0) に外部のハブ、スイッチ、またはルータが接続さ れている。

上記の手順は、各製品のハードウェア インストレーション ガイドに示されています。詳細については、以下のいずれかのマニュアルを参照してください。

- [Cisco MDS 9100 Series Hardware Installation Guide]
- *Cisco MDS 9200 Series Hardware Installation Guide*
- *Cisco MDS 9216 Switch Hardware Installation Guide*
- *Cisco MDS 9500 Series Hardware Installation Guide*
- **ステップ3** スイッチにログインします。
- **ステップ4** copy running-config startup-config コマンドを入力して、既存のコンフィギュレーション ファイル のバックアップを作成します。詳細については、『*Cisco MDS 9000 Family CLI Configuration Guide*』 の「Initial Configuration」の章の「Saving Your Configuration」を参照してください。
- **ステップ5** show license usage コマンドの出力で、スイッチに必要なライセンス ファイルがインストールされ ていることを確認します。

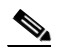

(注) スイッチには、必要なライセンスが出荷時にインストールされていますが、あらかじめインストールされているライセンスファイルは、試用期間に使用する可能性があるライセンス末適用の機能には対応していません。詳細については、『Cisco MDS 9000 Family CLI Configuration Guide』の「Obtaining and Installing Licenses」の章の「Obtain a Factory-Installed License」を参照してください。ここでライセンスが表示されない場合は、ステップ6およびステップ7を実行して、必要なライセンスをインストールしてください。必要なライセンスが表示された場合は、ステップ8に進んでください。

有効なライセンスがインストールされている場合、CLIコマンドの出力は次のようになります。

| switch# show licens<br>Feature | <b>e usage</b><br>Insta<br>lled | License<br>Count | Status | Expiry | Date | Comments |
|--------------------------------|---------------------------------|------------------|--------|--------|------|----------|
| FM SERVER PKG                  | Yes                             | -                | Unused | never  |      | -        |
| MAINFRAME_PKG                  | Yes                             | -                | Unused | never  |      | -        |
| ENTERPRISE_PKG                 | Yes                             | -                | In use | never  |      | -        |
| SAN_EXTN_OVER_IP               | Yes                             | 1                | Unused | never  |      | -        |

試用期間中のライセンスがある場合、CLI コマンドの出力は次のようになります。

| switch# <b>show license</b><br>Feature | <b>usage</b><br>Insta<br>lled | License<br>Count | Status | Expiry | Date | Comments     |        |      |
|----------------------------------------|-------------------------------|------------------|--------|--------|------|--------------|--------|------|
| FM_SERVER_PKG                          | No                            | -                | In use |        |      | Grace Period | 78days | 5hrs |
| MAINFRAME_PKG                          | No                            | -                | Unused |        |      | -            |        |      |
| ENTERPRISE_PKG                         | No                            | -                | In use |        |      | Grace Period | 88days | 5hrs |
| SAN_EXTN_OVER_IP                       | No                            | 0                | Unused |        |      | -            |        |      |

- **ステップ6** 必要な場合はライセンスをインストールして、スイッチで必要な機能を使用できるようにします。 次の手順を実行してください。
  - **a.** show license host-id コマンドを使用して、スイッチのシリアル番号を取得します。ホスト ID は、 スイッチのシリアル番号ともいいます。

switch# show license host-id License hostid: VDH=FOX064317SQ

## $\mathbf{\rho}$

ヒント

ト コロン(:) 記号のあとに表示される ID 全体を使用します。この例では、ホスト ID は VDH=FOX064317SQ です。

- **b.** Claim Certificate (権利証明書) または Proof of Purchase (購入証明書) を入手します。この文書 は、すべての Cisco MDS スイッチに添付されています。
- **c.** Claim Certificate または Proof of Purchase で、Product Authorization Key (PAK) を確認します。
- **d.** Claim Certificate または Proof of Purchase で、Web サイトの URL を確認します。
- e. ご使用のスイッチに対応する指定された URL にアクセスし、スイッチのシリアル番号と PAK を入力します。ライセンス キー ファイルは、Eメールで送信されます。ライセンス キー ファイルは、デジタル署名されており、要求対象のスイッチ以外での使用は承認されません。要求 された機能は、指定されたスイッチの SAN-OS ソフトウェアがライセンス キー ファイルにア クセスすると、有効になります。

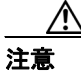

指定された Cisco MDS 9000 ファミリー スイッチにライセンス ファイルの変更を加えず にインストールします。

詳細については、『*Cisco MDS 9000 Family CLI Configuration Guide*』の「Obtaining and Installing Licenses」の章の「Performing a Manual Installation」を参照してください。

- **ステップ7** ライセンス キー ファイルを含む E メールが届いたら、ファイルをインストールします。次の手順 を実行してください。
  - **a.** スイッチ コンソールからアクティブ スーパーバイザ モジュールに対して install license コマン ドを実行してインストールを開始します。

switch# install license bootflash:license\_file.lic
Installing license ..done

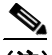

- (注) ライセンスキーファイルにターゲット名を指定する場合、ファイルは指定された名前でインストールされます。そうしない場合、ライセンスキーファイルで指定されたファイル名がライセンスのインストールに使用されます。
- **b.** スイッチ コンソールを終了します。

詳細については、『*Cisco MDS 9000 Family CLI Configuration Guide*』の「Obtaining and Installing Licenses」 の章の「Installing a License Key File」を参照してください。

**ステップ8** dir bootflash: コマンドを使用して、bootflash: ディレクトリにイメージ ファイルをコピーするのに 必要な領域があることを確認します。不要なファイルを削除するには、delete bootflash:*filename* コ マンドを使用してください。

(注)

Cisco SAN-OS ソフトウェアのダウンロードとインストールを開始する前に、Cisco MDS の リセラーがそのリリースをサポートしているかどうかを確認してください。サポートをシ スコのリセラーからご購入された場合は、リセラーに直接お問い合わせください。それ以 外の場合は、次の URL を参照し、Technical Assistance Center (TAC) にご連絡ください。 http://www.cisco.com/warp/public/687/Directory/DirTAC.shtml シスコシステムズの社員は、 Original Storage Manufacturers (OSM) サポートマトリクスを参照してください。

```
switch# dir bootflash:
     12288
               Jan 01 00:01:06 1980 lost+found/
               Apr 06 16:50:22 2006 m9000-ek9-ssi-mzg.2.1.1a.bin
    3821032
   14765056
               Mar 21 15:35:06 2006 m9500-sflek9-kickstart-mz.2.1.1.bin
               Apr 06 16:46:04 2006 m9500-sflek9-kickstart-mz.2.1.1a.bin
  15944704
  48063243
               Mar 21 15:34:46 2006 m9500-sflek9-mz.2.1.1.bin
  48036239
               Apr 06 16:45:41 2006 m9500-sflek9-mz.2.1.1a.bin
Usage for bootflash://sup-local
 130642562 bytes used
  53917054 bytes free
  184559616 bytes total
```

**ステップ9** アクティブ スーパーバイザ モジュールのブートフラッシュの空き領域を増やしたい場合は、不要なファイルを削除して領域を確保してください。

```
switch# delete bootflash:m9500-sflek9-kickstart-mz.2.1.1.bin
switch# delete bootflash:m9500-sflek9-mz.2.1.1.bin
```

**ステップ10** Cisco MDS 9500 シリーズ スイッチのスタンバイ スーパーバイザ モジュールのブートフラッシュに 空き領域があることを確認します。

switch# dir bootflash://sup-standby/ Jan 01 00:01:06 1980 lost+found/ 12288 Apr 06 16:50:22 2006 m9000-ek9-ssi-mzg.2.1.1a.bin 3821032 14765056 Mar 21 15:35:06 2006 m9500-sflek9-kickstart-mz.2.1.1.bin 15944704 Apr 06 16:46:04 2006 m9500-sflek9-kickstart-mz.2.1.1a.bin Mar 21 15:34:46 2006 m9500-sflek9-mz.2.1.1.bin 48063243 48036239 Apr 06 16:45:41 2006 m9500-sflek9-mz.2.1.1a.bin Usage for bootflash://sup-standby 130642562 bytes used 53917054 bytes free 184559616 bytes total

**ステップ11** Cisco MDS 9500 シリーズ スイッチのスタンバイ スーパーバイザ モジュールのブートフラッシュの 空き領域を増やしたい場合は、不要なファイルを削除して領域を確保してください。

switch# delete bootflash://sup-standby/m9500-sflek9-kickstart-mz.2.1.1.bin
switch# delete bootflash://sup-standby/m9500-sflek9-mz.2.1.1.bin

ステップ12 次の URL から、Software Download Center にアクセスします。

http://www.cisco.com/kobayashi/sw-center/sw-stornet.shtml

ステップ13 必要な、Cisco MDS SAN-OS (新規) イメージファイルをクリックします。

Technical Support Encryption Software Export Distribution Authorization 入力フォームが表示されます。

- **ステップ14** フォームに必要事項を入力して、承認を受けます。
- **ステップ15** FTP または TFTP サーバにファイルをダウンロードします。
- **ステップ16** FTP または TFTP を使用して、MDS SAN-OS のキックスタートおよびシステム イメージを、アク ティブ スーパーバイザ モジュールのブートフラッシュにコピーします。

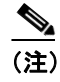

イメージ ファイルをダウンロードする場合は、ファイルがある FTP 環境の IP アドレスま たは DNS 名およびパスに変更してください。

switch# copy ftp://ftpserver.cisco.com/MDS/m9500-sflek9-kickstart-mz.2.1.2b.bin bootflash:m9500-sflek9-kickstart-mz.2.1.2b.bin switch# copy ftp://ftpserver.cisco.com/MDS/m9500-sflek9-mz.2.1.2b.bin bootflash:m9500-sflek9-mz.2.1.2b.bin

- **ステップ17** 関連するイメージファイルのリリース ノートを参照してください。Cisco MDS 9000 シリーズマル チレイヤ スイッチのリリース ノートも参照してください。
- **ステップ18** EXEC レベルのスイッチ プロンプトで、show version コマンドを入力して、スイッチの現在のソフ トウェア バージョンを確認します。

ステップ19 show version コマンドを入力して、スイッチで必要なバージョンのソフトウェアが動作していることを確認します。最新の認定 Original Storage Manufacturers (OSM) リリースにダウングレードしなければならないこともあります。

```
switch# show version
Cisco Storage Area Networking Operating System (SAN-OS) Software
TAC support: http://www.cisco.com/tac
Copyright (c) 2002-2006, Cisco Systems, Inc. All rights reserved.
The copyrights to certain works contained herein are owned by
other third parties and are used and distributed under license.
Some parts of this software may be covered under the GNU Public
License or the GNU Lesser General Public License. A copy of
each such license is available at
http://www.gnu.org/licenses/gpl.html and
http://www.gnu.org/licenses/lgpl.html
Software
BIOS:
           version 1.1.0
loader:
           version 1.2(2)
kickstart: version 2.1(1a)
 system:
           version 2.1(1a)
BIOS compile time:
                          10/24/03
kickstart image file is: bootflash:/m9500-sflek9-kickstart-mz.2.1.1a.bin
kickstart compile time: 4/6/2005 19:00:00 [09/18/2005 18:47:39]
system image file is:
                         bootflash:/m9500-sflek9-mz.2.1.1a.bin
system compile time:
                         4/6/2005 19:00:00 [09/18/2005 19:15:42]
. . .
```

**ステップ20** show incompatibility system bootflash:*filename* コマンドを入力して、互換性の問題を確認します。詳細については、『*Cisco MDS 9000 Family CLI Configuration Guide*』の「*Software Images*」の章の「Determining Incompatibility」を参照してください。

このコマンドで指定されたファイル名はすでにスイッチに存在している必要があります。

install all コマンドで次のメッセージが返される場合、このコマンドを使用して詳細な情報を入手します。

Warning: The startup config contains commands not supported by the standby supervisor; as a result, some resources might become unavailable after a switchover.

Do you wish to continue? (y/ n) [y]: n

switch# show incompatibility system bootflash:m9500-sflek9-mz.2.1.2b.bin
The following configurations on active are incompatible with the system image
The following configurations on active are incompatible with the system image
1) Service : cfs , Capability : CAP\_FEATURE\_CFS\_ENABLED\_DEVICE\_ALIAS
Description : CFS - Distribution is enabled for DEVICE-ALIAS
Capability requirement : STRICT
Disable command : no device-alias distribute

このような互換性の問題は、既存または新しいソフトウェアあるいはハードウェアが原因になって いる可能性があります。以前のリリースでサポートされていない機能を無効にする必要がありま す。

switch# config t
switch(config)# no device-alias distribute
switch(config)# exit
switch# copy running-config startup-config

show incompatibility system bootflash:*filename* コマンドをもう一度入力して、互換性の問題が解決されたかどうかを確認します。

■ Cisco MDS 9000 ファミリー ソフトウェア アップグレード / ダウングレード ガイド

- **ステップ21** 既存のソフトウェアと新しいソフトウェアの互換性を確認します。詳細については、「ソフトウェ アリリースの互換性の確認」(p.39)を参照してください。
- **ステップ22** スイッチで互換性のあるハードウェアが動作していることを確認します。詳細については、「ハー ドウェア リリースおよび SAN-OS 機能の互換性の確認」(p.40)を参照してください。
- **ステップ23** FC ID を設定した場合は、fcdomain fcid persistent vsan コマンドを使用して、固定 FC ID 機能を有 効にしてください。固定 FC ID 機能のステータスを表示するには、スイッチの各 VSAN について show fcdomain fcid vsan を使用してください。

この CLI コマンドの出力例は次のとおりです。

switch# show fcdomain vsan 2
The local switch is the Principal Switch.
Local switch run time information:
 State: Stable
 Local switch WWN: 20:02:00:05:30:00:a7:9f
 Running fabric name: 20:02:00:05:30:00:a7:9f
 Running priority: 128
 Current domain ID: 0x6e(110)

```
Local switch configuration information:
State: Enabled
FCID persistence: Enabled
Auto-reconfiguration: Disabled
Contiguous-allocation: Disabled
Configured fabric name: 20:01:00:05:30:00:28:df
Configured priority: 128
Configured domain ID: 0x00(0) (preferred)
```

```
Principal switch run time information:
Running priority: 128
```

(注)

SAN-OS Release 2.0(1b) 以降では、固定 FC ID 機能は、スイッチ上でグローバルに有効に なっています。

ステップ24 install all コマンドを入力してアップグレードを実行します。

次の例は、システム ファイルおよびキックスタート ファイルがローカルで指定された場合の、 install all コマンドの結果を示します。

```
switch# install all kickstart bootflash:m9500-sflek9-kickstart-mz.2.1.2b.bin system
bootflash:m9500-sflek9-mz.2.1.2b.bin
Verifying image bootflash:/m9500-sflek9-kickstart-mz.2.1.2b.bin
Verifying image bootflash:/m9500-sflek9-mz.2.1.2b.bin
[##################### 100% -- SUCCESS
Extracting "slc" version from image bootflash:/m9500-sflek9-mz.2.1.2b.bin.
Extracting "ips" version from image bootflash:/m9500-sflek9-mz.2.1.2b.bin.
Extracting "system" version from image bootflash:/m9500-sflek9-mz.2.1.2b.bin.
Extracting "kickstart" version from image
bootflash:/m9500-sflek9-kickstart-mz.2.1.2b.bin.
Extracting "loader" version from image
bootflash:/m9500-sflek9-kickstart-mz.2.1.2b.bin.
```

[##################### 100% -- SUCCESS Compatibility check is done: Module bootable Impact Install-type Reason ---------\_ \_ \_ \_ \_ \_ \_ \_ \_ 1 yes non-disruptive rolling 2 disruptive rolling Hitless upgrade is not supported ves 3 yes disruptive rolling Hitless upgrade is not supported yes non-disruptive 4 rolling 5 yes non-disruptive reset yes non-disruptive 6 reset Images will be upgraded according to following table:

| Module | Image     | Running-Version  | New-Version      | Upg-Required |
|--------|-----------|------------------|------------------|--------------|
|        | slc       | 2 1(2a)          | 2 1 (2h)         | ves          |
| 1      | bios      | v1.1.0(10/24/03) | v1.1.0(10/24/03) | no           |
| 2      | ips       | 2.1(2a)          | 2.1(2b)          | yes          |
| 2      | bios      | v1.1.0(10/24/03) | v1.1.0(10/24/03) | no           |
| 3      | ips       | 2.1(2a)          | 2.1(2b)          | yes          |
| 3      | bios      | v1.1.0(10/24/03) | v1.1.0(10/24/03) | no           |
| 4      | slc       | 2.1(2a)          | 2.1(2b)          | yes          |
| 4      | bios      | v1.1.0(10/24/03) | v1.1.0(10/24/03) | no           |
| 5      | system    | 2.1(2a)          | 2.1(2b)          | yes          |
| 5      | kickstart | 2.1(2a)          | 2.1(2b)          | yes          |
| 5      | bios      | v1.1.0(10/24/03) | v1.1.0(10/24/03) | no           |
| 5      | loader    | 1.2(2)           | 1.2(2)           | no           |
| 6      | system    | 2.1(2a)          | 2.1(2b)          | yes          |
| 6      | kickstart | 2.1(2a)          | 2.1(2b)          | yes          |
| 6      | bios      | v1.1.0(10/24/03) | v1.1.0(10/24/03) | no           |
| 6      | loader    | 1.2(2)           | 1.2(2)           | no           |
| _      |           |                  |                  |              |

Do you want to continue with the installation (y/n)? [n]  ${\bf y}$  Install is in progress, please wait.

install all コマンドが入力されたときにコンフィギュレーションがすべてのガイドラインを満たしている場合、すべてのモジュール(スーパーバイザとスイッチング)がアップグレードされます。 詳細については、『*Cisco MDS 9000 Family CLI Configuration Guide*』の「Software Images」の章の「Benefits of Using the install all Command」を参照してください。

**ステップ25** show module コマンドを使用してアップグレードされたスーパーバイザ モジュールを表示するために新しいターミナル セッションを開きます。詳細については、『*Cisco MDS 9000 Family CLI Configuration Guide*』の「Managing Modules」の章の「Viewing the State of A Module」を参照してください。

| swite      | switch# show module        |         |             |                          |                   |             |            |                |  |
|------------|----------------------------|---------|-------------|--------------------------|-------------------|-------------|------------|----------------|--|
| Mod        | Ports                      | Module  | е-Туре      | 9                        |                   | Model       |            | Status         |  |
| <br>2<br>4 | 8<br>0                     | IP Sto  | orage       | Ser                      | rvices Module     | DS-X9308    | -SMIP      | ok<br>ok       |  |
| 5          | 0                          | Superv  | /isor/      | Fab                      | pric-1            | DS-X9530    | -SF1-K9    | active *       |  |
| 6          | 0                          | Superv  | /<br>/isor/ | Fab                      | pric-1            | DS-X9530    | -SF1-K9    | ha-standby     |  |
| 8          | 0                          | Cachir  | ng Ser      | vic                      | ces Module        | DS-X9560    | -SMAP      | ok             |  |
| 9          | 32                         | 1/2 Gb  | ops FC      | : Mc                     | odule             | DS-X9032    |            | ok             |  |
| Mod        | Sw Hw                      |         |             | World-Wide-Name(s) (WWN) |                   |             |            |                |  |
| 2          | 2.1(2b)                    |         | 0.206       | -                        | 20:41:00:05:30:00 | :00:00 to   | 20:48:00:0 | 05:30:00:00:00 |  |
| 5          | 2.1(2b)                    |         | 0.602       |                          |                   |             |            |                |  |
| 6          | 2.1(2b)                    |         | 0.602       |                          |                   |             |            |                |  |
| 8          | 2.1(2b)                    |         | 0.702       |                          |                   |             |            |                |  |
| 9          | 2.1(2b)                    |         | 0.3         |                          | 22:01:00:05:30:00 | :00:00 to   | 22:20:00:0 | 05:30:00:00:00 |  |
| Mod        | MAC-Add                    | lress(e | es)         |                          |                   | Serial-1    | Jum        |                |  |
| 2          | 00-05-3                    | 30-00-9 | d-d2        | to                       | 00-05-30-00-9d-de | TAB064605a2 |            |                |  |
| 5          | 00-05-3                    | 30-00-6 | 54-be       | to                       | 00-05-30-00-64-c2 |             |            |                |  |
| 6          | 00-d0-97-38-b3-f9 to 00-d0 |         |             | 00-d0-97-38-b3-fd        | JAB06350B1R       |             |            |                |  |
| 8          | 00-05-3                    | 30-01-3 | 37-7a       | to                       | 00-05-30-01-37-fe | JAB0727     | )5ja       |                |  |
| 9          | 00-05-3                    | 30-00-2 | 2d-e2       | to                       | 00-05-30-00-2d-e6 | JAB06280    | )ae9       |                |  |
|            |                            |         |             |                          |                   |             |            |                |  |

\* this terminal session

以上で、既存のスイッチの Cisco MDS SAN-OS ソフトウェアがアップグレードされました。

L

## 以前のリリースへのダウングレード

スイッチをリロードし、コンフィギュレーションの変換を処理するには、install all コマンドを使用 します。Cisco MDS 9000 ファミリーの任意のスイッチをダウングレードする場合、reload コマンド を使用しないようにしてください。

たとえば、Cisco MDS SAN-OS Release 2.x から Release 1.3(4b) または 1.3(5) に戻す手順は、次のとお りです。

**ステップ1** ダウングレード用のシステム イメージ ファイルがアクティブ スーパーバイザ モジュールの bootflash: に存在することを確認します。

switch# dir bootflash: 12288 Jan 01 00:01:06 1980 lost+found/ Apr 06 16:50:22 2006 m9000-ek9-ssi-mzg.2.1.1a.bin 3821032 14765056 Mar 21 15:35:06 2006 m9500-sflek9-kickstart-mz.1.3.4b.bin 15944704 Apr 06 16:46:04 2006 m9500-sflek9-kickstart-mz.2.1.1a.bin Mar 21 15:34:46 2006 m9500-sflek9-mz.1.3.4b.bin 48063243 48036239 Apr 06 16:45:41 2006 m9500-sflek9-mz.2.1.1a.bin Usage for bootflash://sup-local 130642562 bytes used 53917054 bytes free 184559616 bytes total

ステップ2 ソフトウェアのイメージ ファイルが存在しない場合は、FTP または TFTP サーバからアクティブ スーパーバイザ モジュールの bootflash: にダウンロードします。ソフトウェア イメージ ファイル は、Cisco.com の次の URL にある Software Download Center から入手できます。

http://www.cisco.com/kobayashi/sw-center/sw-stornet.shtml

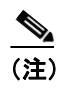

アクティブ スーパーバイザ モジュールの bootflash: の空き領域を増やしたい場合は、delete コマンドを使用して、不要なファイルを削除してください。

switch# copy ftp://ftpserver.cisco.com/MDS/m9500-sflek9-mz.1.3.4b.bin bootflash:m9500-sflek9-mz.2.1.2b.bin **ステップ3** 旧リリースでサポートされていない機能を無効にする必要があるかを判断するには、show incompatibility system*image-filename* コマンドを入力します。

Switch# show incompatibility system bootflash:m9500-ek9-mz.1.3.4b.bin
The following configurations on active are incompatible with the system image
1) Service :cfs , Capability :CAP\_FEATURE\_CFS\_ENABLED\_CALLHOME
Description :CFS - Distribution is enabled for CALLHOME
Capability requirement :STRICT

2) Service :cfs , Capability :CAP\_FEATURE\_CFS\_ENABLED\_PORT\_SECURITY Description :CFS - Distribution is enabled for PORT-SECURITY Capability requirement :STRICT

3) Service :cfs , Capability :CAP\_FEATURE\_CFS\_ENABLED\_NTP Description :CFS - Distribution is enabled for NTP Capability requirement :STRICT

4) Service :cfs , Capability :CAP\_FEATURE\_CFS\_ENABLED\_TACACS Description :CFS - Distribution is enabled for TACACS Capability requirement :STRICT

5) Service :cfs , Capability :CAP\_FEATURE\_CFS\_ENABLED\_RADIUS Description :CFS - Distribution is enabled for RADIUS Capability requirement :STRICT

ステップ4 ダウングレードシステムイメージと互換性のない機能があれば、無効にします。

```
switch# config t
switch(config)# no callhome distribute
switch(config)# no port-security distribute
switch(config)# no ntp distribute
switch(config)# no tacacs+ distribute
switch(config)# no radius distribute
switch(config)# exit
switch#
```

- **ステップ5** copy running-config startup-config コマンドを使用してコンフィギュレーションを保存します。
- **ステップ6** install all コマンドを入力して、ソフトウェアをダウングレードします(「既存の Cisco MDS スイッ チでの SAN-OS ソフトウェアのアップグレード」[p.16] を参照)。

## Supervisor-1 モジュールから Supervisor-2 モジュールへの移行

Cisco MDS SAN-OS Release 3.0(1) 以降では、Cisco MDS 9509 および 9506 ディレクタで、Supervisor-1 モジュールと Supervisor-2 モジュールがサポートされます。移行中を除き、Supervisor-1 モジュール と Supervisor-2 モジュールを同じスイッチに取り付けることはできません。アクティブ スーパーバ イザ モジュールとスタンバイ スーパーバイザ モジュールは、同じタイプ(Supervisor-1 または Supervisor-2 モジュール)でなければなりません。Cisco MDS 9513 ディレクタでは、両方のスーパー バイザ モジュールが Supervisor-2 モジュールでなければなりません。

この項の手順を実行することにより、移行完了後、コンフィギュレーションが正しく同期化されま す。

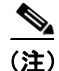

ハイアベイラビリティが確保されるよう、アクティブおよびスタンバイの両スーパーバイザのイー サネットポートを同一のネットワークまたは VLAN に接続する必要があります。アクティブスー パーバイザがこれらのイーサネット接続に使用する IP アドレスを所有します。スイッチオーバー 時には、新たにアクティブになったスーパーバイザがこの IP アドレスを引き継ぎます。

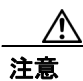

スーパーバイザモジュールの移行は、システム動作の中断を伴います。システム動作の中断は、ス イッチオーバー時に発生します。Supervisor-2モジュールは、シャーシに装着されてスタンバイスー パーバイザとして立ち上がると、「ウォームスタンバイ」モードとなります(ASCII コンフィギュ レーションだけが同期化され、グローバル同期化は実行されません)。アクティブ Supervisor-1 モ ジュールからスイッチオーバーが開始されると、Supervisor-2モジュールはアクティブ スーパーバ イザを引き継ぎ、スイッチに ASCII コンフィギュレーションを適用します。ここで、シャーシ内 のモジュールはすべて、新たに起動した場合と同様に、電源が遮断されたあと再び立ち上げられま す。Supervisor-1モジュールは、リロードされて、電源が遮断されます。Supervisor-1モジュールか ら Supervisor-2モジュールへの移行手順の詳細については、『Cisco MDS 9000 Family CLI Configuration Guide』の「Software Images」の章の「Migrating from Supervisor-1 Modules to Supervisor-2 Modules」 を参照してください。

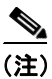

Supervisor-2 モジュールから Supervisor-1 モジュールへの移行はサポートされていません。

Cisco MDS 9509 または 9506 ディレクタで、Supervisor-1 モジュールから Supervisor-2 モジュールに 移行する手順は、次のとおりです。

**ステップ1** 次の手順を実行して、スイッチ上の各 VSAN について設定されているドメイン ID と現在のドメイン ID が一致していることを確認します。

a. show vsan コマンドを入力して、スイッチ上のすべての VSAN を表示します。

```
switch# show vsan
vsan 1 information
        name:VSAN0001 state:active
        interoperability mode:default
        loadbalancing:src-id/dst-id/oxid
        operational state:down
vsan 2 information
        name:VSAN0002 state:active
        interoperability mode:default
        loadbalancing:src-id/dst-id/oxid
        operational state:down
vsan 10 information
        name:VSAN0010 state:active
        interoperability mode:default
        loadbalancing:src-id/dst-id
        operational state:down
vsan 4094:isolated vsan
b. VSAN の現在および設定されているドメイン ID を表示します。
switch# show fcdomain vsan 1
The local switch is the Principal Switch.
Local switch run time information:
       State: Stable
       Local switch WWN:
                           20:01:00:05:30:00:35:df
       Running fabric name: 20:01:00:05:30:00:35:df
       Running priority: 128
       Current domain ID: 0x6a(106)
Local switch configuration information:
       State: Enabled
       FCID persistence: Enabled
       Auto-reconfiguration: Disabled
       Contiguous-allocation: Disabled
       Configured fabric name: 20:01:00:05:30:00:28:df
       Configured priority: 128
       Configured domain ID: 0x00(0) (preferred)
Principal switch run time information:
       Running priority: 128
c. 現在のドメイン ID と異なる設定済みドメイン ID を変更します。
switch# config t
switch(config)# fcdomain domain 106 static vsan 1
switch(config)# exit
switch#
d. スイッチの各 VSAN に関して、ステップ b およびステップ c を繰り返します。
```

**ステップ2** コンフィギュレーションを保存します。

switch # copy running-config startup-config

ステップ3 スイッチで、Cisco SAN-OS Release 3.0(1) またはそれ以降が実行されていることを確認します。必要に応じて、スイッチをアップグレードします(「既存の Cisco MDS スイッチでの SAN-OS ソフトウェアのアップグレード」[p.16] を参照)。

#### switch# show version

Cisco Storage Area Networking Operating System (SAN-OS) Software TAC support: http://www.cisco.com/tac Copyright (c) 2002-2006, Cisco Systems, Inc. All rights reserved. The copyrights to certain works contained herein are owned by other third parties and are used and distributed under license. Some parts of this software may be covered under the GNU Public License or the GNU Lesser General Public License. A copy of each such license is available at http://www.gnu.org/licenses/gpl.html and http://www.gnu.org/licenses/lgpl.html

```
BIOS: version 0.0.11
kickstart: version 3.0(1) [build 3.0(0.294)] [gdb]
system: version 3.0(1) [build 3.0(0.294)] [gdb]
..
```

**ステップ4** show module コマンドを入力して、スタンバイになっている Supervisor-1 モジュールを確認します。

| switch# <b>show module</b><br>Mod Ports Module-Type Model Status |    |                            |                 |            |  |  |  |  |
|------------------------------------------------------------------|----|----------------------------|-----------------|------------|--|--|--|--|
|                                                                  |    |                            |                 |            |  |  |  |  |
| 1                                                                | 16 | 1/2 Gbps FC Module         | DS-X9016        | ok         |  |  |  |  |
| 2                                                                | 32 | Storage Services Module    | DS-X9032-SSM    | ok         |  |  |  |  |
| 3                                                                | 8  | IP Storage Services Module | DS-X9308-SMIP   | ok         |  |  |  |  |
| 4                                                                | 12 | 1/2/4 Gbps FC Module       | DS-X9112        | ok         |  |  |  |  |
| 5                                                                | 0  | Supervisor/Fabric-1        | DS-X9530-SF1-K9 | ha-standby |  |  |  |  |
| 6                                                                | 0  | Supervisor/Fabric-1        | DS-X9530-SF1-K9 | active *   |  |  |  |  |
|                                                                  |    |                            |                 |            |  |  |  |  |

ステップ5 スタンバイ Supervisor-1 モジュールの動作を停止します。

switch# out-of-service module 6

**ステップ6** スタンバイ Supervisor-1 モジュールの電源が切断されていることを確認します。

| swite | switch# show module |                            |                 |            |  |  |  |  |  |
|-------|---------------------|----------------------------|-----------------|------------|--|--|--|--|--|
| Mod   | Ports               | Module-Type                | Model           | Status     |  |  |  |  |  |
|       |                     |                            |                 |            |  |  |  |  |  |
| 1     | 16                  | 1/2 Gbps FC Module         | DS-X9016        | ok         |  |  |  |  |  |
| 2     | 32                  | Storage Services Module    | DS-X9032-SSM    | ok         |  |  |  |  |  |
| 3     | 8                   | IP Storage Services Module | DS-X9308-SMIP   | ok         |  |  |  |  |  |
| 4     | 12                  | 1/2/4 Gbps FC Module       | DS-X9112        | ok         |  |  |  |  |  |
| 5     | 0                   | Supervisor/Fabric-1        |                 | powered-dn |  |  |  |  |  |
| 6     | 0                   | Supervisor/Fabric-1        | DS-X9530-SF1-K9 | active *   |  |  |  |  |  |
|       |                     |                            |                 |            |  |  |  |  |  |

ステップ7 スタンバイ Supervisor-1 モジュールをシャーシから取り出します。

ステップ8 Supervisor-2 モジュールをシャーシに取り付けます。

I

(注)

移行中および将来的なアップグレード/ダウングレード時に接続を維持するため、 Supervisor-2 モジュールの管理インターフェイス (mgmt0) でイーサネット接続が必要です。 詳細については、『*Cisco MDS 9500 Series Hardware Installation Guide*』を参照してください。

- **ステップ9** スタンバイ Supervisor-2 モジュールのコンソール ポートでコンソール セッションを確立してくだ さい(『*Cisco MDS 9000 Family CLI Configuration Guide*』の「Initial Configuration」の章を参照)。
- **ステップ10** スタンバイ Supervisor-2 モジュールのコンソール セッションで、loader> プロンプトが表示される 場合は、次の手順を実行します。それ以外の場合は、ステップ11 に進みます。
  - **a.** Cisco SAN-OS のシステム イメージとキックスタート イメージがスタンバイ Supervisor-2 モ ジュールの bootflash: に保存されていることを確認します。

loader> dir bootflash:

| 40295206 | Aug | 05 | 15:23:51 | 1980 | ilc1.bin         |
|----------|-----|----|----------|------|------------------|
| 12456448 | Jul | 30 | 23:05:28 | 1980 | kickstart-image  |
| 12288    | Jun | 23 | 14:58:44 | 1980 | lost+found/      |
| 27602159 | Jul | 30 | 23:05:16 | 1980 | system-image     |
| 12447232 | Aug | 05 | 15:08:30 | 1980 | kickstart-image2 |
| 28364853 | Aug | 05 | 15:11:57 | 1980 | system-image2    |

Usage for bootflash://sup-local 135404544 bytes used 49155072 bytes free 184559616 bytes total

- **b.** イメージが保存されている場合は、スタンバイ Supervisor-2 モジュールを起動します(ステップhに進む)。それ以外の場合は次のステップに進みます。
- C. スイッチのローカル IP アドレスとサブネットマスクを入力してから、Enter キーを押します。

```
loader> ip address 10.16.1.2 255.255.255.0
Found Intel EtherExpressPro100 82559ER at 0xe800, ROM address 0xc000
Probing...[Intel EtherExpressPro100 82559ER]Ethernet addr: 00:05:30:00:52:27
Address: 172.16.1.2
Netmask: 255.255.255.0
Server: 0.0.0.0
Gateway: 0.0.0.0
```

d. デフォルトゲートウェイの IP アドレスを入力してから、Enter キーを押します。

```
loader> ip default-gateway 10.16.1.1
Address: 172.16.1.2
Netmask: 255.255.255.0
Server: 0.0.0.0
Gateway: 172.16.1.1
```

e. キックスタートイメージファイルを bootflash: (ある場合) またはサーバから起動します。

```
loader> boot tftp://10.16.10.100/kickstart-latest
Address: 172.16.1.2
Netmask: 255.255.255.0
Server: 172.16.10.100
Gateway: 172.16.1.1
Booting: /kick-282 console=ttyS0,9600n8nn quiet loader_ver= "1.0(2)"....
Starting kernel...
INIT: version 2.78 booting
Checking all filesystems..... done.
Loading system software
INIT: Sending processes the TERM signal
Sending all processes the TERM signal... done.
Sending all processes the KILL signal... done.
Entering single-user mode...
INIT: Going single user
INIT: Sending processes the TERM signal
switch(boot)#
```

switch(boot) # プロンプトは、使用可能なキックスタート イメージがあることを示します。

f. TFTP サーバから Supervisor-2 モジュールに Cisco SAN-OS システム イメージをダウンロードします。

switch(boot)# copy tftp://10.16.10.100/system-img bootflash:system-img Trying to connect to tftp server.....

g. 必要に応じて、TFTP サーバから Supervisor-2 モジュールに、キックスタート イメージをダウ ンロードします。

switch(boot)# copy tftp://10.16.10.100/kickstart-img bootflash:kickstart-img
Trying to connect to tftp server.....

h. スタンバイ Supervisor-2 モジュールを起動します。

loader> boot bootflash:kickstart-imag bootflash:system-img

ステップ11 アクティブ Supervisor-1 モジュール セッションで show system redundancy status コマンドを使用して、スタンバイ Supervisor-2 モジュールがウォーム スタンバイ ステートになっていることを確認します。

```
switch# show system redundancy status
Redundancy mode
_ _ _ _ _ _ _ _ _ _ _ _ _ _ _ _ _ _
     administrative:
                      HA
        operational:
                      Warm
This supervisor (sup-2)
-----
   Redundancy state: Active
   Supervisor state:
                      Active
     Internal state: Active with warm standby
Other supervisor (sup-1)
 Redundancy state: Standby
   Supervisor state: Warm standby
     Internal state: Warm standby
```

ステップ12 アクティブ Supervisor-1 モジュールで実行コンフィギュレーションをスタートアップ コンフィギュ レーションにコピーして、実行コンフィギュレーションの変更をすべてスタートアップ コンフィ ギュレーションに保存し、ウォーム スタンバイ Supervisor-2 モジュールで ASCII コンフィギュレー ションが同期化され最新のものになるようにします。

```
switch# copy running-config start-config
```

- **ステップ13** ご使用のスイッチに SSM が搭載されインテリジェント サービスがプロビジョニングされている場合は、ステップ a. からステップ c. を実行してください。それ以外の場合は、ステップ 14 に進みます。
  - a. スイッチ上のすべての SSM の電源を切ります。

```
switch# config t
switch(config)# poweroff module 2
switch(config)# exit
switch#
```

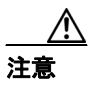

SSM の電源切断後、実行コンフィギュレーションをスタートアップ コンフィギュレー ションにコピーしないでください。コピーすると、SSM インターフェイスのコンフィギュ レーションが失われます。

b. SSM の電源が切断されていることを確認します。

| swit | switch# show module |                            |                 |            |  |  |  |  |  |
|------|---------------------|----------------------------|-----------------|------------|--|--|--|--|--|
| Mod  | Ports               | Module-Type                | Model           | Status     |  |  |  |  |  |
|      |                     |                            |                 |            |  |  |  |  |  |
| 1    | 16                  | 1/2 Gbps FC Module         | DS-X9016        | ok         |  |  |  |  |  |
| 2    | 32                  | Storage Services Module    |                 | powered-dn |  |  |  |  |  |
| 3    | 8                   | IP Storage Services Module | DS-X9308-SMIP   | ok         |  |  |  |  |  |
| 4    | 12                  | 1/2/4 Gbps FC Module       | DS-X9112        | ok         |  |  |  |  |  |
| 5    | 0                   | Supervisor/Fabric-2        | DS-X9530-SF2-K9 | ha-standby |  |  |  |  |  |
| 6    | 0                   | Supervisor/Fabric-1        | DS-X9530-SF1-K9 | active *   |  |  |  |  |  |
|      |                     |                            |                 |            |  |  |  |  |  |

C. SSM NVRAM の内容を、スタンバイ Supervisor-2 モジュールにコピーします。

switch# copy ssm-nvram standby-sup

ステップ14 アクティブ Supervisor-1 モジュールでスイッチオーバーを開始します。アクティブ Supervisor-1 モジュールの電源を切り、スタンバイ Supervisor-2 モジュールをアクティブ スーパーバイザ モジュールにします。

switch# system switchover

ステップ15 Supervisor-1 モジュールの電源が切断されていることを確認します。

| switch# show module |       |                            |                 |            |
|---------------------|-------|----------------------------|-----------------|------------|
| Mod                 | Ports | Module-Type                | Model           | Status     |
|                     |       |                            |                 |            |
| 1                   | 16    | 1/2 Gbps FC Module         | DS-X9016        | ok         |
| 2                   | 32    | Storage Services Module    | DS-X9032-SSM    | ok         |
| 3                   | 8     | IP Storage Services Module | DS-X9308-SMIP   | ok         |
| 4                   | 12    | 1/2/4 Gbps FC Module       | DS-X9112        | ok         |
| 5                   | 0     | Supervisor/Fabric-2        | DS-X9530-SF2-K9 | active *   |
| 6                   | 0     | Supervisor/Fabric-1        |                 | powered-dn |
|                     |       |                            |                 |            |

- ステップ16 Supervisor-1 モジュールをシャーシから取り出します。
- **ステップ17** アクティブ Supervisor-2 モジュールのコンソール セッションでボー レートをデフォルト値の 9600 に設定します。

```
switch# config t
switch(config)# line console
switch(config-console)# speed 9600
switch(config-console)# end
switch# show line console
line Console:
   Speed:
                 9600 bauds
    Databits:
                 8 bits per byte
                1 bit(s)
   Stopbits:
   Parity:
                 none
   Modem In: Disable
    Modem Init-String
        default : ATQ0V1H0S0=1\015
```

ステップ18 もう1台の Supervisor-2 モジュールをシャーシに取り付けます。

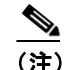

移行中および将来的なアップグレード / ダウングレード時に接続を維持するため、 Supervisor-2 モジュールの管理インターフェイス (mgmt 0) でイーサネット接続が必要です。 詳細については、『Cisco MDS 9500 Series Hardware Installation Guide』を参照してください。

ステップ19 スタンバイ Supervisor-2 モジュールが、HA standby ステートになっていることを確認します。

```
switch# show system redundancy status
Redundancy mode
                     HA
     administrative:
        operational: HA
This supervisor (sup-1)
     -----
   Redundancy state: Active
   Supervisor state: Active
Internal state: Active
                      Active with HA standby
Other supervisor (sup-2)
Redundancy state:
                      Standby
   Supervisor state: HA standby
     Internal state: HA standby
```

Cisco MDS 9000 ファミリー ソフトウェア アップグレード / ダウングレード ガイド

ステップ20 スーパーバイザモジュールの Cisco MDS SAN-OS システム イメージのリリースがインストールしたいものと一致する場合、install all コマンドを入力します。

switch# install all

スイッチで Cisco SAN-OS システム イメージの別のリリースを実行したい場合は、install all コマン ドでシステム イメージを指定して入力し、中断の伴わないアップグレードを実行してください(「既 存の Cisco MDS スイッチでの SAN-OS ソフトウェアのアップグレード」[p.16] を参照)。

switch# install all system tftp://10.16.10.100/system-img

## モジュールの EPLD イメージのアップグレード

Cisco MDS 9000 ファミリーのスイッチおよびディレクタには、すべてのモジュールでハードウェア 機能を提供する複数の Electrically Programmable Logical Device (EPLD) が含まれます。Cisco MDS SAN-OS Release 1.2 以降、拡張ハードウェア機能を組み込み、既知の問題を解決するために EPLD イメージアップグレードが定期的に提供されます。

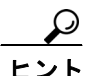

『Cisco MDS SAN-OS Release Note』を参照して、使用している SAN-OS イメージ バージョンの EPLD が変更されているかどうかを確認してください。最新の EPLD イメージの詳細については、『Cisco MDS 9000 Family Release Notes for Cisco MDS 9000 EPLD Images』を参照してください。

EPLDは、CLI コマンドを使用してアップグレードまたはダウングレードできます。EPLD がアップ グレードまたはダウングレードされる場合、次の注意事項および留意事項が適用されます。

- オンライン状態の各モジュールをそれぞれ更新できます。EPLD のアップデートでは、アップ グレードされているモジュールだけが動作を中断します。
- アップグレードを中断する場合、モジュールを再度アップグレードする必要があります。
- アップグレードまたはダウングレードは、アクティブ スーパーバイザ モジュールからのみ実 行できます。アクティブ スーパーバイザ モジュールを更新できなくても、他のモジュールを 個別に更新できます。
- Cisco MDS 9100 シリーズ ファブリック スイッチでは、モジュール番号として1を指定してください。
- Cisco MDS 9216 スイッチでは、EPLD のアップグレードはサポートされません。
- EPLD のアップグレードまたはダウングレード中、トラフィックは中断されます。

注意

EPLD のアップグレードまたはダウングレード中に、モジュールを挿入したり、取り外したりしないでください。

モジュールに最新の EPLD イメージをインストールする手順は、次のとおりです。

**ステップ1** コンソール ポート、SSH または Telnet セッションを介してスイッチにログインします。

**ステップ2** show version コマンドを入力して、MDS スイッチで実行されている Cisco MDS SAN-OS のリリース を確認します。

#### switch# show version

```
Cisco Storage Area Networking Operating System (SAN-OS) Software
TAC support: http://www.cisco.com/tac
Copyright (c) 2002-2006, Cisco Systems, Inc. All rights reserved.
The copyrights to certain works contained herein are owned by
other third parties and are used and distributed under license.
Some parts of this software may be covered under the GNU Public
License or the GNU Lesser General Public License. A copy of
each such license is available at
http://www.gnu.org/licenses/gpl.html and
http://www.gnu.org/licenses/lgpl.html
Software
 BIOS:
            version 1.0.8
 loader:
            version unavailable [last: 1.0(0.267c)]
 kickstart: version 2.1(2) [build 2.1(2.47)] [gdb]
            version 2.1(2) [build 2.1(2.47)] [gdb]
  system:
```

```
. . .
```

- **ステップ3** 必要に応じて、スイッチで実行されている Cisco MDS SAN-OS ソフトウェアをアップグレードして ください(『*Cisco MDS 9000 Family CLI Configuration Guide*』の「Initial Configuration」の章を参照)。
- ステップ4 dir bootflash: または dir slot0: コマンドを入力して、使用している Cisco MDS SAN-OS リリースに 対応する EPLD ソフトウェア イメージがアクティブ スーパーバイザ モジュールに存在しているこ とを確認します。たとえば、スイッチで Cisco MDS SAN-OS Release 2.1(2) が実行されている場合、 アクティブ スーパーバイザモジュールの bootflash: または slot0: に m9000-epld-2.1.2.img が存在する 必要があります。

switch# dir bootflash: 12288 Jan 01 00:01:07 1980 lost+found/ 2337571 May 31 13:43:02 2005 m9000-epld-2.1.2.img ...

EPLD イメージは次の URL から入手できます。

http://www.cisco.com/cgi-bin/tablebuild.pl/mds-epld

- **ステップ5** 該当する EPLD ソフトウェア イメージ ファイルを入手する必要がある場合は、次の手順を実行し てください。
  - a. EPLD ソフトウェア イメージ ファイルを Cisco.com から FTP サーバにダウンロードします。
  - b. 使用するアクティブおよびスタンバイ スーパーバイザ モジュールの記憶装置 (bootflash: または slot0:) に十分な空き領域があることを確認します。Cisco.com のダウンロード サイトには、 EPLD イメージファイルのサイズがバイト単位で表示されます。

次に、アクティブおよびスタンバイ スーパーバイザ モジュールの bootflash: デバイスで使用可 能なメモリを表示する方法の例を示します。

```
switch# dir bootflash:
  12288 Jan 01 00:01:06 1980 lost+found/
14765056 Mar 21 15:35:06 2005 m9500-sflek9-kickstart-mz.2.1.1.bin
15944704 Apr 06 16:46:04 2005 m9500-sflek9-kickstart-mz.2.1.1a.bin
48063243 Mar 21 15:34:46 2005 m9500-sflek9-mz.2.1.1.bin
48036239 Apr 06 16:45:41 2005 m9500-sflek9-mz.2.1.1a.bin
Usage for bootflash://sup-local
141066240 bytes used
43493376 bytes free
184559616 bytes total
switch# show module
Mod Ports Module-Type
                                        Model
                                                         Status
    _ _ _ _ _
          - - -
       Storage Services Module
                                       DS-X9032-SSM
2
    32
                                                         ok
    0
5
          Supervisor/Fabric-1
                                        DS-X9530-SF1-K9
                                                         active *
         Supervisor/Fabric-1
                                       DS-X9530-SF1-K9 ha-standby
    0
6
. . .
```

show module コマンドの出力に、スタンバイ スーパーバイザ モジュールがスロット6にあることが示されています。attach コマンドを使用して、スーパーバイザ モジュールにアクセスします。

```
switch# attach module 6
...
switch(standby)# dir bootflash:
    12288 Jan 01 00:01:06 1980 lost+found/
14765056 Mar 21 15:35:06 2005 m9500-sflek9-kickstart-mz.2.1.1.bin
15944704 Apr 06 16:46:04 2005 m9500-sflek9-kickstart-mz.2.1.1a.bin
48063243 Mar 21 15:34:46 2005 m9500-sflek9-mz.2.1.1.bin
48036239 Apr 06 16:45:41 2005 m9500-sflek9-mz.2.1.1a.bin
```

```
Usage for bootflash://sup-local
141066240 bytes used
43493376 bytes free
184559616 bytes total
```

```
switch(standby)# exit
switch#
```

次に、アクティブおよびスタンバイ スーパーバイザ モジュールの slot0: デバイスで使用可能な メモリを表示する方法の例を示します。

```
switch# dir slot0:
    12288 Jan 01 00:01:06 1980 lost+found/
14765056 Mar 21 15:35:06 2005 m9500-sflek9-kickstart-mz.2.1.1.bin
15944704 Apr 06 16:46:04 2005 m9500-sflek9-kickstart-mz.2.1.1a.bin
48063243 Mar 21 15:34:46 2005 m9500-sflek9-mz.2.1.1.bin
48036239 Apr 06 16:45:41 2005 m9500-sflek9-mz.2.1.1a.bin
```

```
Usage for slot:
141066240 bytes used
43493376 bytes free
184559616 bytes total
```

| switch# show module |       |                         |                 |            |
|---------------------|-------|-------------------------|-----------------|------------|
| Mod                 | Ports | Module-Type             | Model           | Status     |
|                     |       |                         |                 |            |
| 2                   | 32    | Storage Services Module | DS-X9032-SSM    | ok         |
| 5                   | 0     | Supervisor/Fabric-1     | DS-X9530-SF1-K9 | active *   |
| 6                   | 0     | Supervisor/Fabric-1     | DS-X9530-SF1-K9 | ha-standby |
|                     |       |                         |                 |            |

```
show module コマンドの出力に、スタンバイ スーパーバイザ モジュールがスロット 6 にあるこ
   とが示されています。attach コマンドを使用して、スーパーバイザ モジュールにアクセスしま
   す。
   switch# attach module 6
   switch(standby)# dir slot0:
     12288 Jan 01 00:01:06 1980 lost+found/
   14765056 Mar 21 15:35:06 2005 m9500-sflek9-kickstart-mz.2.1.1.bin
   15944704 Apr 06 16:46:04 2005 m9500-sflek9-kickstart-mz.2.1.1a.bin
   48063243 Mar 21 15:34:46 2005 m9500-sflek9-mz.2.1.1.bin
   48036239 Apr 06 16:45:41 2005 m9500-sflek9-mz.2.1.1a.bin
   Usage for slot0:
   141066240 bytes used
   43493376 bytes free
   184559616 bytes total
   switch(standby)# exit
   switch#
c. 十分な領域がない場合は、不要なファイルを削除します。
   switch# delete bootflash:m9500-sflek9-kickstart-mz.2.1.1.bin
   switch# attach module 6
```

```
show module コマンドの出力に、スタンバイ スーパーバイザ モジュールがスロット6にあるこ
とが示されています。attach コマンドを使用して、スーパーバイザ モジュールにアクセスしま
す。
switch(standby)# delete bootflash:m9500-sflek9-kickstart-mz.2.1.1.bin
switch(standby)# exit
```

switch#

switch(standby)#

**d.** EPLD イメージファイルを FTP サーバからアクティブ スーパーバイザ モジュールの bootflash: または slot0: デバイスにコピーします。次に、bootflash: へのコピー方法の例を示します。

switch# copy ftp://10.1.7.2/m9000-epld-2.1.2.img bootflash:m9000-epld-2.1.2.img

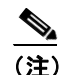

自動コピー機能を有効にすると、EPLD イメージは、システムにより自動的にスタンバイ スーパーバイザモジュールと同期化されます。

switch# config t
switch(config)# boot auto-copy

**ステップ6** アクティブ スーパーバイザ モジュールで install module *number* epld *url* コマンドを入力して、モ ジュールの EPLD イメージをアップグレードします。

この CLI コマンドの出力例は次のとおりです。

switch# install module 2 epld bootflash:m9000-epld-2.1.2.img

| Module Number                                       |          | 2       |  |
|-----------------------------------------------------|----------|---------|--|
| EPLD                                                | Curr Ver | New Ver |  |
|                                                     |          |         |  |
| Power Manager                                       | 0x06     |         |  |
| XBUS IO                                             | 0x07     | 0x08    |  |
| UD Flow Control                                     | 0x05     |         |  |
| PCI ASIC I/F                                        | 0x05     | 0x05    |  |
|                                                     |          |         |  |
| Module 2 will be powered down now!!                 |          |         |  |
| Do you want to continue (y/n) ? <b>y</b>            |          |         |  |
| <pre>\ <progress pre="" twirl<=""></progress></pre> |          |         |  |
| Module 2 EPLD upgrade is successful                 |          |         |  |

ステップ7 オンライン状態にないモジュールを強制的にアップグレードすると、すべての EPLD が強制的に アップグレードされます。モジュールがスイッチに存在しない場合、エラーが返されます。モジュー ルが存在する場合、コマンドの処理が継続します。シャーシに存在し、オンライン状態にないモ ジュールを更新するには、同一のコマンドを使用します。スイッチ ソフトウェア プロンプトによっ て、モジュール ステートのレポート後、継続するように指示されます。継続を確認すると、アップ グレードが継続します。

この CLI コマンドの出力例は次のとおりです。

switch# install module 2 epld bootflash:m9000-epld-2.1.2.img

Module 2 is not online, Do you want to continue (y/n) ? y cchetty@171.69.16.22's password: epld.img 100% |\*\*\*\*\*\*\*\*\*\*\*\*\*\*\*\*\*\*\*\*\*\*\*\*\* | 1269 KB 00:00 \ <-----progress twirl Module 2 EPLD upgrade is successful

(注)

Cisco MDS 9100 シリーズのスイッチは、強制された EPLD アップグレードをサポートしません。こ れらのスイッチで EPLD モジュールをアップグレードすると、以下のメッセージが表示されます。 Data traffic on the switch will stop now!! Do you want to continue (y/n) ? **ステップ8** 指定されたモジュールの現在のすべての EPLD バージョンを表示するには、show version module *number* epld コマンドを使用します。

この CLI コマンドの出力例は次のとおりです。

| <pre>switch# show version module</pre> | 2 epld  |  |
|----------------------------------------|---------|--|
| Module Number                          | 2       |  |
| EPLD Device                            | Version |  |
|                                        |         |  |
| Power Manager 0x0                      |         |  |
| XBUS IO                                | 0x07    |  |
| UD Flow Control                        | 0x05    |  |
| PCI ASIC I/F                           | 0x05    |  |

ステップ9 利用可能な EPLD バージョンを表示するには、show version epld url コマンドを使用します。

この CLI コマンドの出力例は次のとおりです。

switch# show version epld bootflash:m9000-epld-2.1.2.img
user@10.6.16.22's password:

| Module Name                   | EPLD Device                                                       | Version |
|-------------------------------|-------------------------------------------------------------------|---------|
| MDS 9500 Supervisor 1         | XBUS 1 IO                                                         | 0x09    |
|                               | XBUS 2 IO                                                         | 0x0c    |
|                               | UD Flow Control                                                   | 0x05    |
|                               | PCI ASIC I/F                                                      | 0x04    |
| 1/2 Gbps FC Module (16 port)  | XBUS IO                                                           | 0x08    |
|                               | PCI ASIC I/F                                                      | 0x05    |
| 1/2 Gbps FC Module (32 port)  | XBUS IO                                                           | 0x07    |
|                               | PCI ASIC I/F                                                      | 0x05    |
| Advanced Services Module      | XBUS IO                                                           | 0x07    |
|                               | UD Flow Control                                                   | 0x05    |
|                               | PCI Bridge                                                        | 0x04    |
| IP Storage Services Module    | XBUS IO                                                           | 0x02    |
|                               | UD Flow Control                                                   | 0x05    |
|                               | PCI ASIC I/F                                                      | 0x05    |
|                               | Services MOdule $\ensuremath{\texttt{I}}/\ensuremath{\texttt{F}}$ | 0x12    |
|                               | IPS DB I/F                                                        | 0x08    |
| MDS 9100 Series Fabric Switch | XBUS IO                                                           | 0x03    |

## ソフトウェア リリースの互換性の確認

表 4 に、Cisco SAN-OS の各リリースおよび機能をアップグレードする際の、互換性の問題を示します。

#### 表 4 Cisco MDS 9000 ファミリー Cisco SAN-OS アップグレード リリースの互換性の問題

| アップグレード / ダウン<br>グレード前のリリース        | アップグレード /<br>ダウングレード後<br>のリリース | 関連資料                                                                                                    |  |
|------------------------------------|--------------------------------|----------------------------------------------------------------------------------------------------|--|
| 1.0(2) または 1.0(2a)                 | 1.0(3a)                        | 『 <i>Release Notes for Cisco SAN-OS Release 1.0(3a)</i> 』の「New Features in Release 1.0(3a)」の項の「Upgrading from Prior Releases to Release 1.0(3a)」の情報                           |  |
| 1.1(1a)                            | 1.0(4) または 1.0(3a)             | 『Release Notes for Cisco SAN-OS Release 1.1(1a)』 の 「Limitations and                                                                                                    |  |
| 1.0(4) または 1.0(3a)                 | 1.1(1a)                        | 「Restriction」の項の「Downgrading to 1.0(4) or to 1.0(3a) from Release 1.1.1a<br>の情報                                                                                               |  |
| 新しいリリース                            | 古いリリース                         | 『 <i>Release Notes for Cisco SAN-OS Release 1.1(2)</i> 』の「Limitations and Restriction」の項の「Downgrading from a Higher Release」の情報                                               |  |
|                                    |                                | 『 <i>Release Notes for Cisco SAN-OS Release 1.2(1a)</i> 』の「New Features in Release 1.2(1a)」の項の「Handling Feature Incompatibility When Downgrading」の情報                          |  |
| 1.2(1a)                            | 1.2(1b)                        | 『Release Notes for Cisco SAN-OS Release 1.2(1b)』の「Limitations」の項                                                                                                    |  |
| 1.2(1b)                            | 1.2(1a)                        |                                                                                                    |  |
| 1.1(x)、1.2(x)、または<br>1.3(x)        | 1.0(x)                         | 『 <i>Release Notes for Cisco SAN-OS Release 1.3(1)</i> 』の「Limitations and Restriction」の項の「Downgrading to Release 1.0(x)」の情報                                                   |  |
| 1.0(x)、1.1(x)、または<br>1.2(x)        | 1.3(2a) または 1.3(3)             | 『 <i>Release Notes for Cisco SAN-OS Release 1.3(3c)</i> 』の「Resolved Caveats」の<br>項の「Caveat CSCee18613」                                                                        |  |
| 1.0(x)、1.1(x)、1.2(x)、<br>または1.3(x) | 2.0(x)                         | 『Release Notes for Cisco SAN-OS Release 2.0(4a)』の「Image Upgrade」の項                                                                                                    |  |
| 1.0(x)、1.1(x)、1.2(x)、<br>または1.3(x) | 2.1(x)                         | 『Release Notes for Cisco SAN-OS Release 2.1(2d)』の「Image Upgrade」の項                                                                                                    |  |
| 1.0(x)、1.1(x)、1.2(x)、<br>または1.3(x) | 3.0(x)                         | 『Release Notes for Cisco SAN-OS Release 3.0(1)』の「Upgrading Your Cisco MDS SAN-OS Software Image」の項                                                                            |  |
| 2.0(x) または 2.1(x)                  | 3.0(x), 3.1(x)                 | 『Release Notes for Cisco SAN-OS Release 3.0(1)』の「Image Upgrade」の項<br>および『Release Notes for Cisco SAN-OS Release 3.1(1)』の「Upgrading Your<br>Cisco MDS SAN-OS Software Image」の項 |  |
| 1.0(x)、1.1(x)、1.2(x)、<br>または1.3(x) | 3.1(x)                         | 『 <i>Release Notes for Cisco SAN-OS Release 3.1(x)</i> 』の「Upgrading Your Cisco MDS SAN-OS Software Image」の項                                                                   |  |
| 2.0(x) または 2.1(x)                  | 3.1(x)                         | 『 <i>Release Notes for Cisco SAN-OS Release 3.1(x)</i> 』の「Upgrading Your Cisco MDS SAN-OS Software Image」の項                                                                   |  |
| 3.0(x), $3.1(x)$                   | 3.1(x)                         | 『 <i>Release Notes for Cisco SAN-OS Release 3.1(x)</i> 』の「Upgrading Your Cisco MDS SAN-OS Software Image」の項                                                                   |  |
| 1.0(x)、1.1(x)、1.2(x)、<br>または1.3(x) | 3.2(2c)                        | 『 <i>Release Notes for Cisco SAN-OS Release 3.2(2c)</i> 』の「Upgrading Your Cisco MDS SAN-OS Software Image」の項                                                                  |  |
| 2.0(x) または 2.1(x)                  | 3.2(2c)                        | 『Release Notes for Cisco SAN-OS Release 3.2(2c)』の「Upgrading Your Cisco MDS SAN-OS Software Image」の項                                                                           |  |
| 3.0(x), 3.1(x), 3.2(1a)            | 3.2(2c)                        | 『Release Notes for Cisco SAN-OS Release 3.2(2c)』の「Upgrading Your Cisco MDS SAN-OS Software Image」の項                                                                           |  |

## ハードウェア リリースおよび SAN-OS 機能の互換性の確認

表 5 に、利用できる各ハードウェアの互換性に関する情報を掲載します。ハードウェアの互換性 に関する最新の情報については、Webページ『*Cisco MDS 9000 SAN-OS Hardware and Software Compatibility Information*』を参照してください。

#### 表 5 Cisco MDS 9000 ファミリーの利用可能なハードウェアについての互換性情報

| ハードウェア                         | ソフトウェア<br>バージョン    | 関連資料                                                                                                    |
|--------------------------------|--------------------|----------------------------------------------------------------------------------------------------|
| IP Services (IPS) モジュール        | 1.1(1)以降           | 『Release Notes for Cisco SAN-OS Release 1.1(1)』の「Limitations and Restriction」の項の「IPS Module Backward Compatibility」の情報                                                       |
|                                |                    | 『Release Notes for Cisco SAN-OS Release 1.3(2a)』の「Limitations and Restrictions」の項の「Rolling Upgrades」の情報                                                                      |
|                                | 1.1(3) から 1.3(3c)  | 『Release Notes for Cisco SAN-OS Release 1.3(3)』の「Open Caveats」の項の「Caveat CSCee06496」                                                                                         |
| Cisco MDS 9100 シリーズ            | すべてのリリース           | 『 <i>Release Notes for Cisco SAN-OS Release 1.2(1a)</i> 』の「New Features in Release 1.2(1a)」の項の「MDS 9100 Series」の情報                                                           |
| Advanced Services Module (ASM) | 1.2(2a) から 1.3(6)  | 『Release Notes for Cisco SAN-OS Release 1.2(2a)』の「New Features in Release 1.2(2a)」の項の「The 32-Port Fibre Channel Advanced Services Module」の情報                                 |
|                                | 2.0(1b) から 2.1(1a) | 『Cisco MDS 9000 Family Configuration Guide』の「Managing<br>Modules」の章の「Specifying the ASM-SFN Boot Image for VSFN」                                                             |
|                                |                    | 『 <i>Cisco MDS 9000 Family Configuration Guide</i> 』の「Managing<br>Modules」の章の「Specifying the SSI Boot Image for Fibre Channel<br>Switching and Intelligent Storage Services」 |
|                                | 2.1(2) 以降          | 未サポート                                                                                                    |
| Caching Services Module (CSM)  | 1.3(1)以降           | 『Release Notes for Cisco SAN-OS Release 1.3(1)』の「New Features in Release 1.3(1)」の項の「The Caching Services Module」の情報                                                          |
|                                |                    | 『Release Notes for Cisco SAN-OS Release 1.3(2a)』の「Limitations and Restrictions」の項の「Rolling Upgrades」の情報                                                                      |
|                                |                    | 『Release Notes for Cisco MDS SVC Release 1.3(4m)』の「CSM<br>Backward Compatibility」の項                                                                                          |
| スタンバイ スーパーバイザ モ<br>ジュールのブート変数  | すべてのリリース           | 『Release Notes for Cisco SAN-OS Release 1.3(1)』の「New Features in Release 1.3(1)」の項の「Standby Supervisor Module Boot Variables」の情報                                             |
| モジュールの交換                       | すべてのリリース           | 『 <i>Release Notes for Cisco SAN-OS Release 1.3(1)</i> 』の「New Features in Release 1.3(1)」の項の「Replacing Modules」の情報                                                           |
| モジュールのアップグレード                  | 1.3(1) から 1.3(2a)  | 『Release Notes for Cisco SAN-OS Release 1.3(2a)』の「Limitations and Restriction」の項の「Upgrading Modules Under Specific Conditions」の情報                                            |

| ハードウェア                                   | ソフトウェア<br>バージョン    | 関連資料                                                                                                    |
|------------------------------------------|--------------------|----------------------------------------------------------------------------------------------------|
| Storage Services Module (SSM)            | 2.0(2b) から 2.1(1b) | 『Release Notes for Cisco SAN-OS 2.0(2b)』の「New Features in Cisco MDS SAN-OS Release 2.0(2b)」の項の「32-Port Fibre Channel Storage Services Module」の情報                                           |
|                                          |                    | 『 <i>Cisco MDS 9000 Family CLI Configuration Guide</i> 』の「Managing<br>Modules」の章の「Specifying the SSI Boot Image for Fibre Channel<br>Switching and Intelligent Storage Services」           |
|                                          |                    | 『Cisco MDS 9000 Family CLI Configuration Guide』の「Managing<br>Modules」の章の「Specifying the ASM-SFN Boot Image for VSFN」                                                                       |
|                                          | 2.1(2) から 2.1(2d)  | 『 <i>Cisco MDS 9000 Family Configuration Guide</i> 』の「Managing Modules」<br>の章の「Specifying the SSI Boot Image for Fibre Channel Switching and Intelligent Storage Services」                 |
|                                          | 3.0(1) 以降          | 『 <i>Cisco MDS 9000 Family CLI Configuration Guide</i> 』の「Managing Modules」の章の「Specifying the SSI Boot Image for Fibre Channel Switching and Intelligent Storage Services」                 |
| 4 Gbps ファイバ チャネル<br>スイッチング モジュール         | 3.0(1) 以降          | 『Cisco MDS 9000 Family CLI Configuration Guide』の「Configuring Generation 2 Switching Modules」の章                                                                                             |
| 4 ポート 10 Gbps ファイバ チャ<br>ネル スイッチング モジュール | 3.0(1) 以降          | 『Cisco MDS 9000 Family CLI Configuration Guide』の「Configuring Generation 2 Switching Modules」の章                                                                                             |
| Supervisor-2 モジュール                       | 3.0(1) 以降          | 『Cisco MDS 9000 Family CLI Configuration Guide』の「Initial<br>Configuration」の章の「Configuring Console Port Settings」、<br>「Configuring COM1 Port Settings」および「Configuring Modem<br>Connections」 |
| MDS-18/4 モジュール                           | 3.2(1a) 以降         | 『Cisco MDS 9000 Family CLI Configuration Guide』の「Configuring Generation 2 Switching Modules」の章                                                                                             |
| MDS 9134 スイッチ                            | 3.2(1a) 以降         | 『Cisco MDS 9000 Family CLI Configuration Guide』の「Configuring Generation 2 Switching Modules」の章                                                                                             |
| MDS 9222i スイッチ                           | 3.2(1a) 以降         | 『Cisco MDS 9100 Series Hardware Installation Guide』<br>『Cisco MDS 9000 Family CLI Configuration Guide』の「Configuring<br>Generation 2 Switching Modules」の章                                   |
|                                          |                    | Cisco MDS 9200 Series Hardware Installation Guide                                                                                                    |

#### 表 5 Cisco MDS 9000 ファミリーの利用可能なハードウェアについての互換性情報(続き)

## 関連資料

Cisco MDS 9000 ファミリーの関連資料は、次のとおりです。オンライン資料を検索する場合は、次の URL にある Cisco MDS SAN-OS Documentation Locator を活用してください。

http://www.cisco.com/en/US/docs/storage/san\_switches/mds9000/roadmaps/doclocater.htm

## リリース ノート

- Cisco MDS 9000 Family Release Notes for Cisco MDS SAN-OS Releases.
- [Cisco MDS 9000 Family Release Notes for Storage Services Interface Images]
- [Cisco MDS 9000 Family Release Notes for Cisco MDS 9000 EPLD Images]

### 互換性情報

- [Cisco MDS 9000 SAN-OS Hardware and Software Compatibility Information]
- $\[ Cisco MDS 9000 Family Interoperability Support Matrix ] \]$
- [Cisco MDS Storage Services Module Interoperability Support Matrix]
- [Cisco MDS SAN-OS Release Compatibility Matrix for Storage Service Interface Images]

### 適合認定および安全に関する情報

• [Regulatory Compliance and Safety Information for the Cisco MDS 9000 Family]

## ハードウェアのインストレーション

- *Cisco MDS 9500 Series Hardware Installation Guide*
- [Cisco MDS 9216 Switch Hardware Installation Guide]
- *Cisco MDS 9200 Series Hardware Installation Guide*
- Cisco MDS 9124 Multilayer Fabric Switch Quick Start Guide
- [Cisco MDS 9100 Series Hardware Installation Guide]

#### **Cisco Fabric Manager**

- [Cisco MDS 9000 Family Fabric Manager Quick Configuration Guide]
- $\llbracket Cisco MDS 9000 Family Fabric Manager Configuration Guide 
  rbracket$
- [Cisco MDS 9000 Family Fabric Manager Database Schema]
- Cisco MDS 9000 Family Data Mobility Manager Configuration Guide

## コマンドライン インターフェイス

- 『Cisco MDS 9000 ファミリー ソフトウェア アップグレード/ダウングレードガイド』
- Cisco MDS 9000 Family Storage Services Module Software Installation and Upgrade Guide
- *Cisco MDS 9000 Family CLI Quick Configuration Guide*
- [Cisco MDS 9000 Family CLI Configuration Guide]
- *Cisco MDS 9000 Family Command Reference*

## インテリジェント ストレージ ネットワーキング サービス コンフィギュレーション ガイ ド

- *Cisco MDS 9000 Family Data Mobility Manager Configuration Guide*
- [Cisco MDS 9000 Family Storage Media Encryption Configuration Guide]
- [Cisco MDS 9000 Family Secure Erase Configuration Guide For Cisco MDS 9500 and 9200 Series]

## トラブルシューティングおよびリファレンス

I

- *Cisco MDS 9000 Family Troubleshooting Guide*
- *Cisco MDS 9000 Family MIB Quick Reference*
- [Cisco MDS 9000 Family SMI-S Programming Reference]
- [Cisco MDS 9000 Family System Messages Reference]

## インストレーションおよびコンフィギュレーション ノート

- *Cisco MDS 9000 Family SSM Configuration Note*
- [Cisco MDS 9000 Family Port Analyzer Adapter Installation and Configuration Note]
- [Cisco 10-Gigabit X2 Transceiver Module Installation Note]
- Cisco MDS 9000 Family CWDM SFP Installation Note.
- Cisco MDS 9000 Family CWDM Passive Optical System Installation Note

## マニュアルの入手方法と Service Request ツールの使用

マニュアルの入手方法、Service Request ツールの使用、追加情報については、毎月更新される 『What's New in Cisco Product Documentation』を参照してください。シスコの新規および改訂版の技 術マニュアルの一覧が示されています。次の URL を参照してください。

http://www.cisco.com/en/US/docs/general/whatsnew/whatsnew.html

『What's New in Cisco Product Documentation』は Really Simple Syndication (RSS) フィードとして配 信登録を行うことができます。リーダー アプリケーションを使用して、コンテンツがデスクトップ に直接配信されるように設定できます。RSS フィードは無料のサービスです。シスコでは現在、RSS バージョン 2.0 をサポートしています。この資料は、「関連資料」で紹介する資料と併せてご利用く ださい。

### Japan TAC Web サイト

Japan TAC Web サイトでは、利用頻度の高い TAC Web サイト(http://www.cisco.com/tac)のドキュ メントを日本語で提供しています。Japan TAC Web サイトには、次の URL からアクセスしてくだ さい。

#### http://www.cisco.com/jp/go/tac

サポート契約を結んでいない方は、「ゲスト」としてご登録いただくだけで、Japan TAC Web サイトのドキュメントにアクセスできます。

Japan TAC Web サイトにアクセスするには、Cisco.com のログイン ID とパスワードが必要です。ロ グイン ID とパスワードを取得していない場合は、次の URL にアクセスして登録手続きを行ってく ださい。

http://www.cisco.com/jp/register/

All other trademarks mentioned in this document or Website are the property of their respective owners. The use of the word partner does not imply a partnership relationship between Cisco and any other company. (0805R)

このマニュアルで使用している IP アドレスは、実際のアドレスを示すものではありません。マニュアル内の例、コマンド出力、および図は、説明のみを目的と して使用されています。説明の中に実際のアドレスが使用されていたとしても、それは意図的なものではなく、偶然の一致によるものです。

Copyright © 2008 Cisco Systems, Inc. All rights reserved.

Copyright © 2008, シスコシステムズ合同会社. All rights reserved.

お問い合わせは、購入された各代理店へご連絡ください。

Cisco MDS 9000 ファミリー ソフトウェア アップグレード / ダウングレード ガイド

CCDE, CCENT, Cisco Eos, Cisco Lumin, Cisco Nexus, Cisco StadiumVision, the Cisco logo, DCE, and Welcome to the Human Network are trademarks; Changing the Way We Work, Live, Play, and Learn is a service mark; and Access Registrar, Aironet, AsyncOS, Bringing the Meeting To You, Catalyst, CCDA, CCDP, CCIE, CCIP, CCNA, CCNP, CCSP, CCVP, Cisco, the Cisco Certified Internetwork Expert logo, Cisco IOS, Cisco Press, Cisco Systems, Cisco Systems Capital, the Cisco Systems logo, Cisco Unity, Collaboration Without Limitation, EtherFast, EtherSwitch, Event Center, Fast Step, Follow Me Browsing, FormShare, GigaDrive, HomeLink, Internet Quotient, IOS, iPhone, iQ Expertise, the iQ logo, iQ Net Readiness Scorecard, iQuick Study, IronPort, the IronPort logo, LightStream, Linksys, MediaTone, MeetingPlace, MGX, Networkers, Networking Academy, Network Registrar, PCNow, PIX, PowerPanels, ProConnect, ScriptShare, SenderBase, SMARTnet, Spectrum Expert, StackWise, The Fastest Way to Increase Your Internet Quotient, TransPath, WebEx, and the WebEx logo are registered trademarks of Cisco Systems, Inc. and/or its affiliates in the United States and certain other countries.

シスコシステムズでは以下のURLで最新の日本語マニュアルを公開しております。 本書とあわせてご利用ください。

Cisco.com 日本語サイト http://www.cisco.com/japanese/warp/public/3/jp/service/manual\_j/

日本語マニュアルの購入を希望される方は、以下のURLからお申し込みいただけます。

シスコシステムズマニュアルセンター http://www2.hipri.com/cisco/

上記の両サイトで、日本語マニュアルの記述内容に関するご意見もお受けいたしますので、 どうぞご利用ください。

なお、技術内容に関するご質問は、製品を購入された各代理店へお問い合せください。

Cisco MDS 9000 ファミリー ソフトウェア アップグレード / ダウングレード ガイド

# • 1 | 1 • 1 | 1 • CISCO ...

シスコシステムズ合同会社 〒107-6227 東京都港区赤坂 9-7-1 ミッドタウン・タワー http://www.cisco.com/jp お問い合わせ先(シスコ コンタクトセンター) http://www.cisco.com/jp/go/contactcenter 0120-933-122(通話料無料)、03-6670-2992(携帯電話、PHS) 電話受付時間: 平日 10:00 ~ 12:00、13:00 ~ 17:00